# 2.3.1 NTU-RG-54xx (user)

NTU-RG-5402G-W NTU-RG-5421G-Wac NTU-RG-5421GC-Wac NTU-RG-5421G-WZ NTU-RG-5440G-WZ NTU-RG-5440G-Wac

2.3.1 (03.2021)

IP-: http://192.168.1.1 : user : user

 GPON
 PON.
 « »,
 2,5 / downlink 1,25 / uplink.
 GPON
 IP
 .

 GPON
 (OLT)
 (ONT). OLT
 Gigabit Ethernet
 GPON, PON
 . ONT
 .
 .

ONT NTU «», UNI 10/100/1000Base-T FXS<sup>1</sup>, Wi-Fi, USB, Z-Wave <sup>2</sup>, RF<sup>3</sup>:

• NTU-RG-5402G-W, NTU-RG-5421G-Wac, NTU-RG-5421GC-Wac, NTU-RG-5421G-WZ, NTU-RG-5440G-WZ, NTU-RG-5440G-Wac

, , , NTU-RG.

🧭 , .

() , , .

<sup>1</sup> NTU-RG-5440G-WZ, NTU-RG-5440G-Wac

<sup>2</sup> NTU-RG-5421G-WZ, NTU-RG-5440G-WZ

<sup>3</sup> NTU-RG-5421GC-WAC

 NTU-RG GPON ONT (Gigabit Passive Optical Network) – ,
 . GPON PON-, Ethernet.

 GPON .
 - . , ONT , -.

 ,
 . DoS , MAC/IP- /. Web-, LAN- DMZ. « » Web- . (VPN) .

 FXS IP-, , , , , .
 .

USB USB- (USB--, HDD).

NTU-RG-5402G-W, Wi-Fi b/g/n – 2,4 . NTU-RG-5421G-Wac, NTU-RG-5421G-WZ, NTU-RG-5421G-Wac, NTU-RG-5440G-WZ, NTU-RG-5440G-WZ, NTU-RG-54400-WZ, NTU-RG-54400-WZ, NTU-RG-54400-WZ, NTU-RG-54400-WZ, NTU-RG-54400-WZ, NTU-RG-54400-WZ, NTU-RG-54400-WZ, NTU-RG-54400-WZ, NTU-RG-54400-WZ, NTU-RG-54400-WZ, NTU-RG-54400-WZ, NTU-RG-54400-WZ, NT

NTU-RG-5421G-WZ, NTU-RG-5440G-WZ " ".

" " . Wi-Fi IEEE 802.11 , , " " 1 (, /, , ..). ( 2,4 , , — Wi-Fi, ZigBee, Bluetooth).

"",,,,,,.

NTU-RG-5421GC-Wac RF-, ().

### NTU-RG , 1.

1 –

|                   | WAN    | LAN       | FXS | Z-Wave | тν | Wi-Fi                                                    | USB |
|-------------------|--------|-----------|-----|--------|----|----------------------------------------------------------|-----|
| NTU-RG-5402G-W    | 1xGPON | 41Gigabit | 2   | -      | -  | 802.11n, 2*2 - 300 / - 2,4                               | 1   |
| NTU-RG-5421G-Wac  | 1xGPON | 41Gigabit | 1   | -      | -  | 802.11n, 2*2 - 300 / - 2,4<br>802.11ac, 2*2 - 866 / - 5  | 1   |
| NTU-RG-5421GC-Wac | 1xGPON | 41Gigabit | 1   | -      | 1  | 802.11n, 2*2 - 300 / - 2,4<br>802.11ac, 2*2 - 866 / - 5  | 1   |
| NTU-RG-5421G-WZ   | 1xGPON | 41Gigabit | 1   | 1      | -  | 802.11n, 2*2 - 300 / - 2,4<br>802.11ac, 2*2 - 866 / - 5  | 1   |
| NTU-RG-5440G-Wac  | 1xGPON | 41Gigabit | -   | -      | -  | 802.11n, 2*2 - 300 / - 2,4<br>802.11ac, 4*4 - 1733 / - 5 | 1   |
| NTU-RG-5440G-WZ   | 1xGPON | 41Gigabit | -   | 1      | -  | 802.11n, 2*2 - 300 / - 2,4<br>802.11ac, 4*4 - 1733 / - 5 | 1   |

:

- RJ-11 (FXS):
  - 2 NTU-RG-5402G-W;
  - 1 NTU-RG-5421G-Wac, NTU-RG-5421G-WZ, NTU-RG-5421GC-Wac.
- 1 PON SC/APC (WAN);
  - Ethernet RJ-45 LAN (LAN): • 4 RJ-45 10/100/1000Base-T.
- Wi-Fi:
  - 802.11b/g/n NTU-RG-5402G-W;
  - 802.11a/b/g/n/ac NTU-RG-5421G-Wac, NTU-RG-5421G-WZ, NTU-RG-5421GC-Wac , NTU-RG-5440G-WZ, NTU-RG-5440G-Wac.
- 1 USB2.0 USB HDD;
- NTU-RG-5421G-WZ, NTU-RG-5440G-WZ;
- 1 RF- (CaTV) NTU-RG-5421GC-Wac.

220/12B 2.

- :
- ٠ 2
  - ٠ «» «»;
    - PPPoE (auto, PAP, CHAP, MSCHAP-);
    - IPoE (DHCP-client static);
    - DHCP (DHCP- WAN, DHCP- LAN);
    - Multicast Wi-Fi;
    - DNS (Domain Name System);
    - DynDNS (Dynamic DNS);
    - UPnP (Universal Plug and Play);
    - IPsec (IP Security);
    - NAT (Network Address Translation);
    - Firewall;
    - NTP (Network Time Protocol);
    - QoS;
    - IGMP-snooping;
    - IGMP-proxy;
    - Parental Control;
    - Storage service; •
    - SMB, FTP, Print Server;
    - VLAN IEEE 802.1Q.
- Wi-Fi:
  - 802.11a/b/g/n/ac;
  - : 2.4 5;
  - · EasyMesh.
- *IP-:* 
  - SIP;
    - : G.729 (A), G.711(A/U), G.723.1;
    - ToS RTP;ToS SIP;

    - (G.164, G.165);
    - (VAD); ٠ (CNG);
    - DTMF;

    - DTMF (INBAND, RFC2833, SIP INFO);
    - : G.711, T.38;

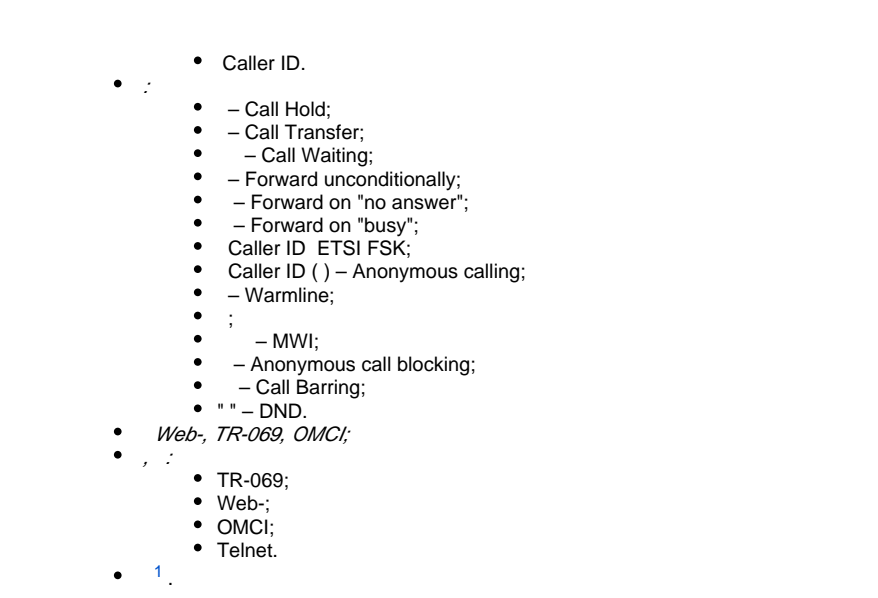

### <sup>1</sup> NTU-RG-5421GC-Wac

NTU-RG.

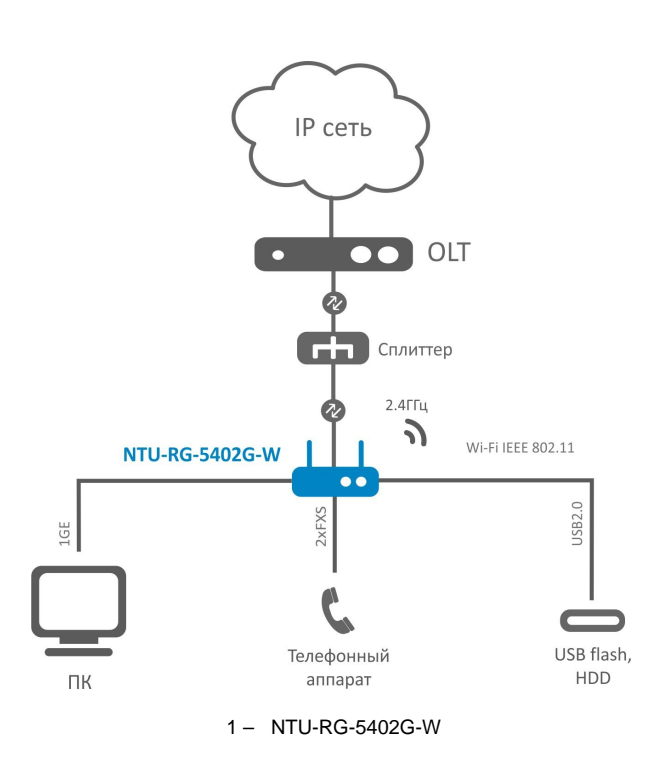

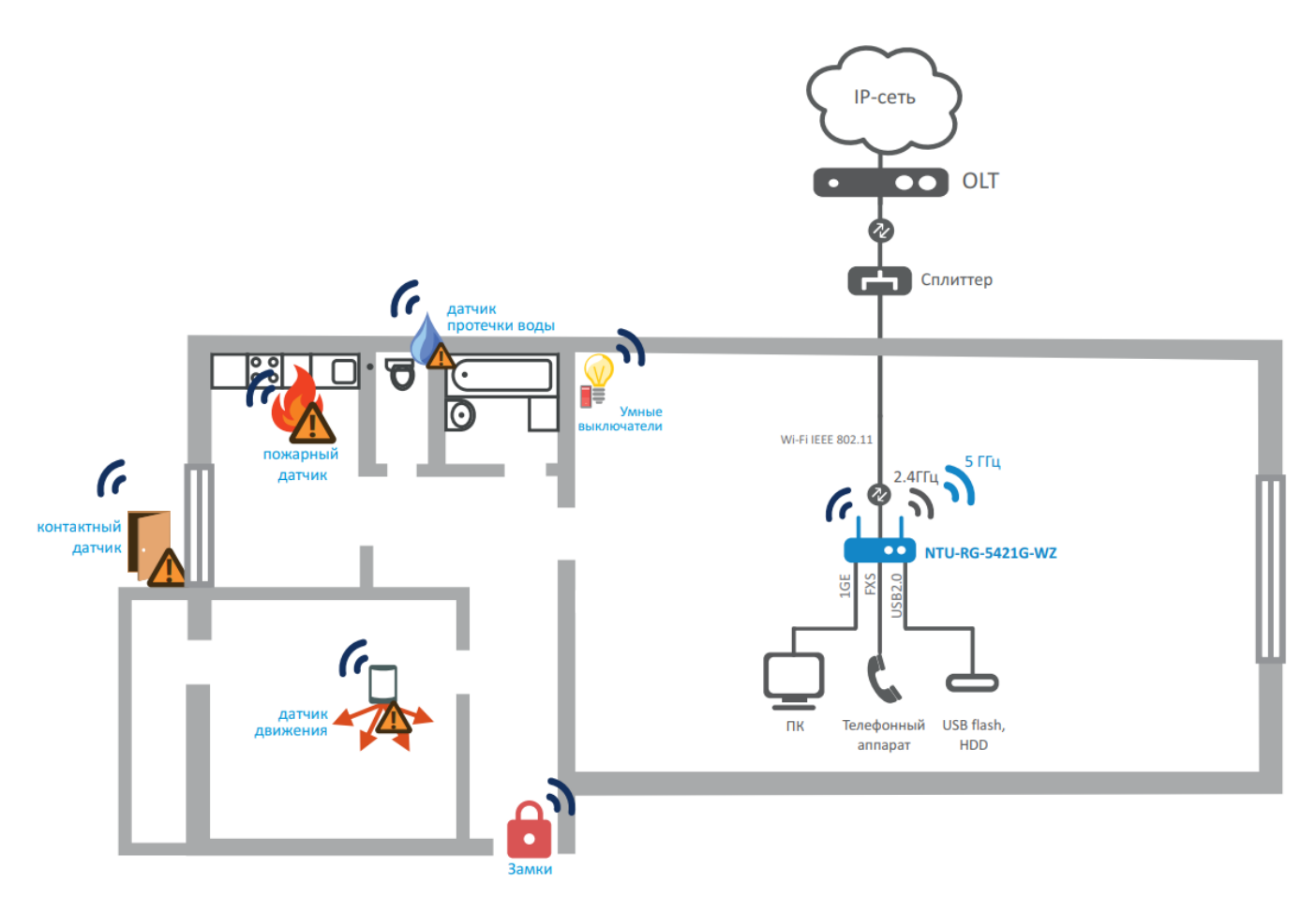

2 - NTU-RG-5421G-Wac, NTU-RG-5421G-WZ, NTU-RG-5440G-Wac NTU-RG-5440G-WZ

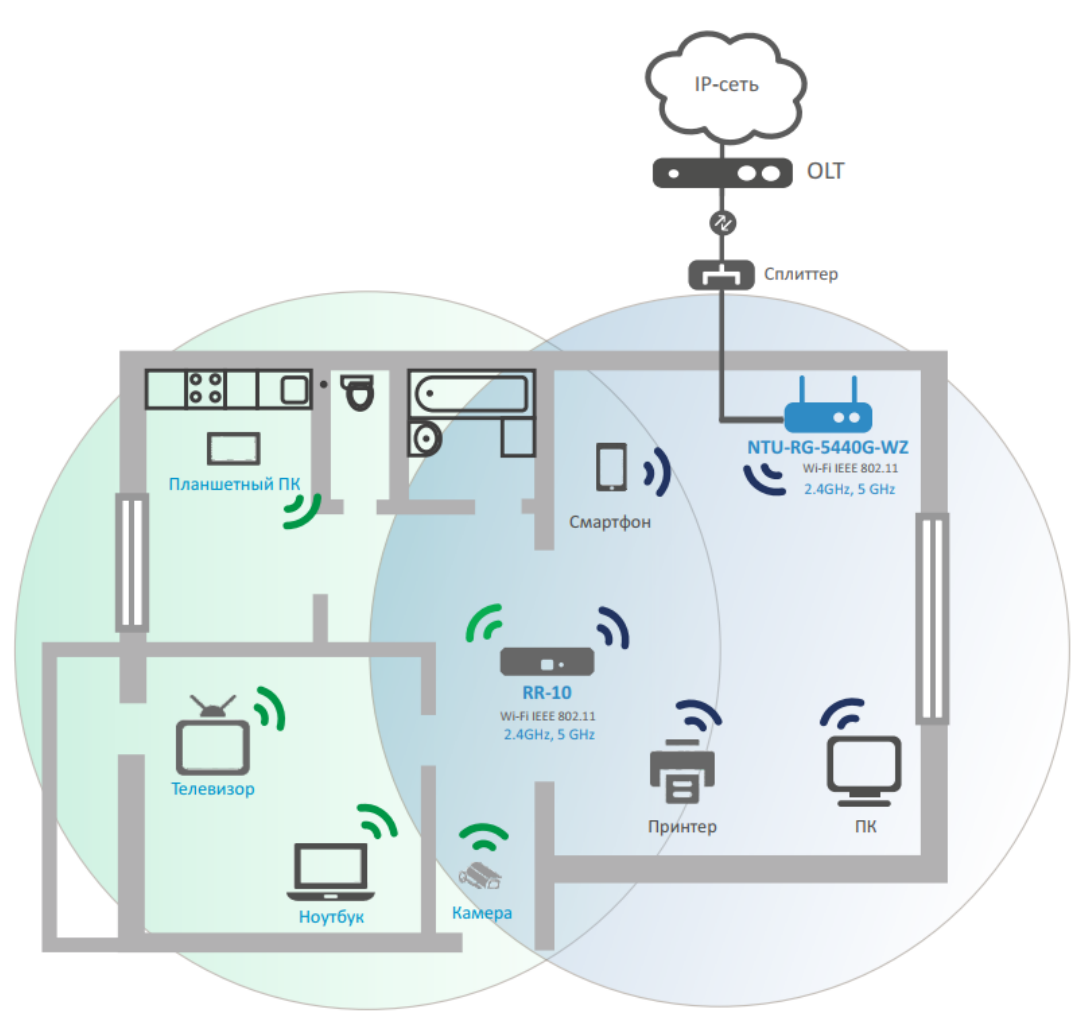

### 3- NTU-RG-5421G-WZ NTU-RG-5440G-WZ

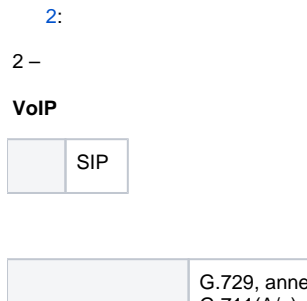

| G.729, annex A |
|----------------|
| G.711(A/µ)     |
| G.723.1 (5,3   |
| Kbps)          |
| : G.711, T.38  |
|                |

#### Ethernet LAN

|    | 4                     |
|----|-----------------------|
|    | RJ-45                 |
| ,/ | , 10/100/1000 /,<br>/ |

PON

|            | 1                                                                                                    |
|------------|----------------------------------------------------------------------------------------------------|
|            | ITU-T G.984.x Gigabit-capable passive optical networks (GPON)<br>ITU-T G.988 ONU management and control interface (OMCI)<br>specification<br>IEEE 802.1Q Tagged VLAN<br>IEEE 802.1P Priority Queues<br>IEEE 802.1D Spanning Tree Protocol |
|            | SC/APC<br>ITU-T G.984.2, ITU-T G.984.5 Filter, FSAN Class B+, SFF-8472                                                                                                    |
|            | SMF - 9/125, G.652                                                                                                    |
|            | 1:128                                                                                                    |
|            | 20                                                                                                    |
| :          | 1310                                                                                                    |
| • upstream | 1244 /                                                                                                    |
| •          | +0,5 +5                                                                                                    |
| • (RMS)    | 1                                                                                                    |
| :          | 1490                                                                                                    |
| downstream | 2488 /                                                                                                    |
| •          | -8 -28, BER1.0x10 <sup>-10</sup>                                                                                                    |
|            | -8                                                                                                    |

|           | NTU-RG-5402G-W | NTU-RG-5421G-Wac<br>NTU-RG-5421GC-Wac<br>NTU-RG-5421G-WZ |  |
|-----------|----------------|----------------------------------------------------------|--|
|           | 2              | 1                                                        |  |
|           | 2              |                                                          |  |
|           | / (DTMF)       |                                                          |  |
| Caller ID |                |                                                          |  |

#### Wi-Fi

| NTU-RG-5402G-W | NTU-RG-5421G-Wac<br>NTU-RG-5421GC-Wac<br>NTU-RG-5421G-WZ | NTU-RG-5440G-Wac<br>NTU-RG-5440G-WZ |
|----------------|----------------------------------------------------------|-------------------------------------|
|----------------|----------------------------------------------------------|-------------------------------------|

|      | 802.11 b/g/n                                                                                                    | 802.11 a/b/g/n/ac                                                                                                    | 802.11 a/b/g/n/ac                                                                                                    |  |
|------|----------------------------------------------------------------------------------------------------|----------------------------------------------------------------------------------------------------|----------------------------------------------------------------------------------------------------|--|
|      | 2400 ~ 2483,5                                                                                                    | 2400 ~ 2483,5 , 5150 ~ 5350 , 5650 ~ 5850<br>(Simultaneous Dual Band)                                                    |                                                                                                    |  |
|      | CCK, BPSK, QPSK, 16 QAM, 64 QAM, 256 QAM                                                                                           | CCK, BPSK, QPSK, 16                                                                                                    | QAM, 64 QAM, 256 QAM                                                                                                    |  |
| ,/   | - 802.11b/g/n: 1-13<br>- 802.11b: 1; 2; 5,5 11 /<br>- 802.11g: 6, 9, 12, 18, 24, 36, 48 54 /<br>- 802.11n: 6,5 300 /c (MCS0 MCS15) | - 802.11b/g/n: 1-13<br>- 802.11b: 1; 2; 5,5 11 /<br>- 802.11g: 6, 9, 12, 18, 24, 36, 48 54 /<br>- 802.11ac: 866 /c (80 ) | - 802.11b/g/n: 1-13<br>- 802.11b: 1; 2; 5,5 11 /<br>- 802.11g: 6, 9, 12, 18, 24, 36, 48 54 /<br>- 802.11ac: 1733 /c (80 )                                            |  |
|      | – 802.11b (11 Mbps): 17<br>– 802.11g (54 Mbps): 15<br>– 802.11n (MCS7): 15                                                         | - 802.11b (11 Mbps): 17<br>- 802.11g (54 Mbps): 15<br>- 802.11n (MCS7): 15<br>- 802.11 (MCS0): 19                        | 2.4 :<br>- 802.11b (11 Mbps): 18<br>- 802.11g (54 Mbps): 16<br>- 802.11n (MCS7): 16<br>- 802.11n (MCS0): 18<br>5 :<br>- 802.11ac (MCS7): 18<br>- 802.11ac (MCS7): 20 |  |
| MAC- | CSMA/CA ACK 32 MAC                                                                                                    |                                                                                                    |                                                                                                    |  |
|      | 64/128- WEP- ;<br>WPA, WPA2<br>802.1x<br>AES & TKIP                                                                                |                                                                                                    |                                                                                                    |  |
| мімо | 2,4 - 22                                                                                                    | 2,4 - 22, 5 - 22                                                                                                    | 2,4 - 22, 5 - 44                                                                                                    |  |
|      | 5                                                                                                    |                                                                                                    |                                                                                                    |  |
|      | +5 +40°                                                                                                    |                                                                                                    |                                                                                                    |  |

| Web-                 |
|----------------------|
| Telnet, TR-069, OMCI |
| OMCI, TR-069, HTTP   |
|                      |

| NTU-RG-5402G-W<br>NTU-RG-5421G-<br>Wac<br>NTU-RG-5421G-WZ | NTU-RG-5421GC-<br>Wac | NTU-RG-5440G-<br>Wac<br>NTU-RG-5440G-WZ |
|-----------------------------------------------------------|-----------------------|-----------------------------------------|
| 12 DC /220 AC                                             |                       |                                         |
| 18                                                        |                       |                                         |
| +5 +40°                                                   |                       |                                         |
| 80%                                                       |                       |                                         |
| 187x120x32                                                | 220x120x50            | 234x133x34                              |
| 0,3                                                       | 0,45                  | 0,57                                    |

4, 5, 6, 7

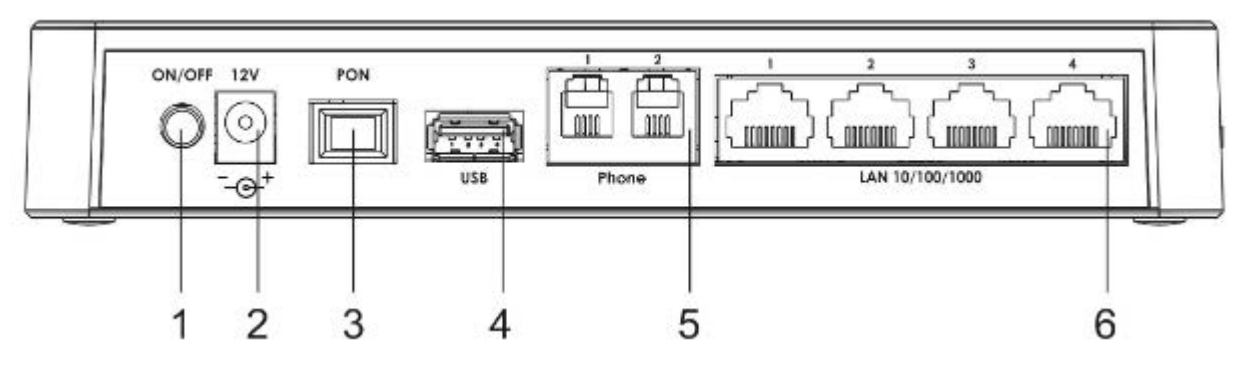

4 – NTU-RG-5402G-W

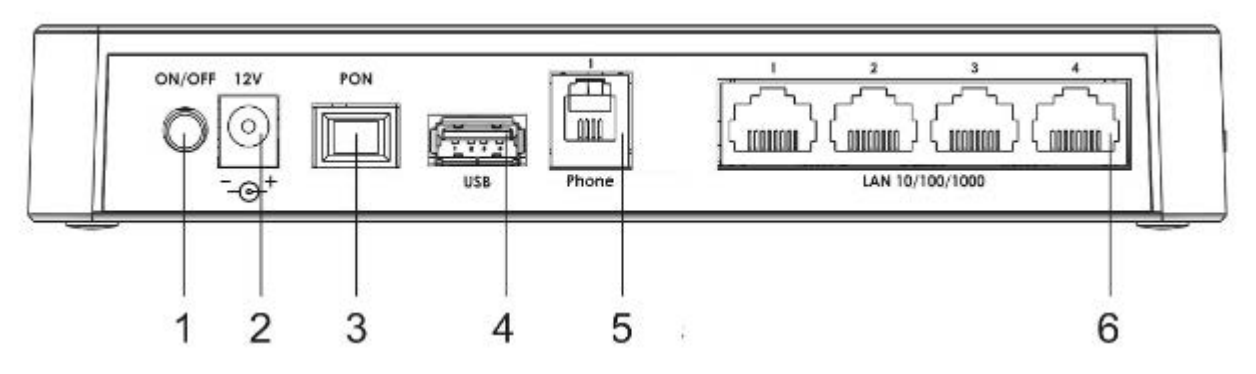

5- NTU-RG-5421G-Wac NTU-RG-5421G-WZ

NTU-RG-5402G-W, NTU-RG-5421G-Wac NTU-RG-5421G-WZ , 3.

#### 3-,

| 1 | On/Off             |                                                                       |
|---|--------------------|-----------------------------------------------------------------------|
| 2 | 12V                |                                                                       |
| 3 | PON                | SC () PON GPON                                                        |
| 4 | USB                | USB-                                                                  |
| 5 | Phone              | RJ-11 :<br>• 2 NTU-RG-5402G-W<br>• 1 NTU-RG-5421G-Wac NTU-RG-5421G-WZ |
| 6 | LAN 10/100/1000 14 | 4 RJ-45                                                               |

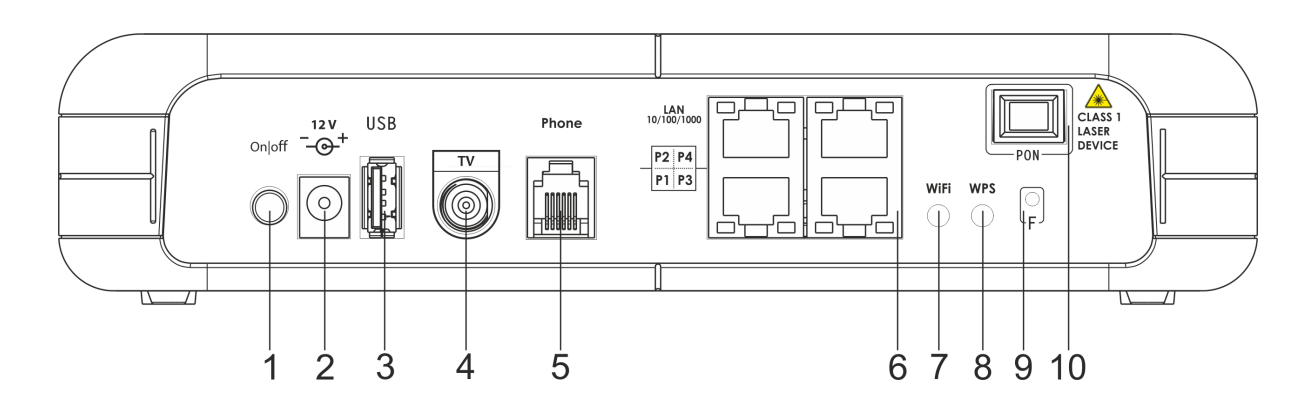

### 6- NTU-RG-5421G-Wac

4-,

| 1  | On/Off               |                |
|----|----------------------|----------------|
| 2  | 12V                  |                |
| 3  | USB                  | USB-           |
| 4  | Τν                   | RF-            |
| 5  | Phone                | RJ-11 .        |
| 6  | LAN 10/100/1000 P1P4 | 4 RJ-45        |
| 7  | Wi-Fi                | / Wi-Fi        |
| 8  | WPS                  | Wi-Fi          |
| 9  | F                    |                |
| 10 | PON                  | SC () PON GPON |

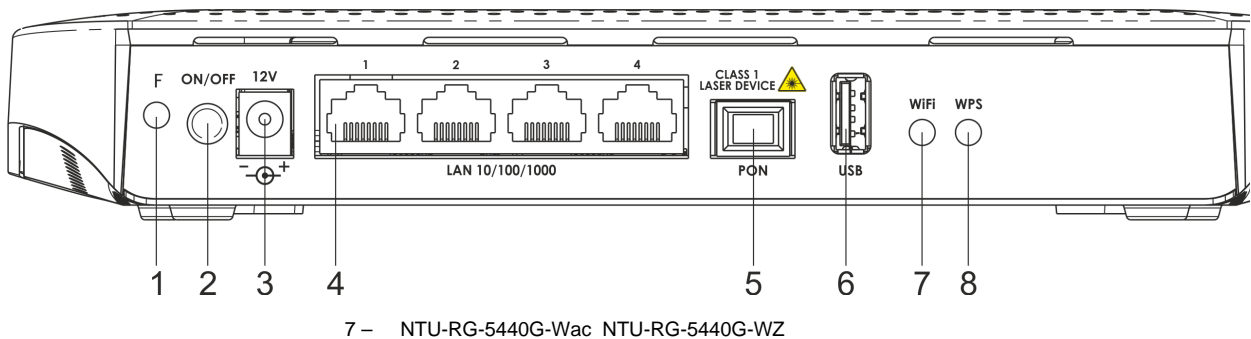

NTU-RG-5440G-Wac NTU-RG-5440G-WZ , 5.

5-,

| 1 | F                  |                |
|---|--------------------|----------------|
| 2 | On/Off             |                |
| 3 | 12V                |                |
| 4 | LAN 10/100/1000 14 | 4 RJ-45        |
| 5 | PON                | SC () PON GPON |
| 6 | USB                | USB-           |
| 7 | Wi-Fi              | / Wi-Fi        |
| 8 | WPS                | Wi-Fi          |

NTU-RG-5402G-W, NTU-RG-5421G-Wac NTU-RG-5421G-WZ 8.

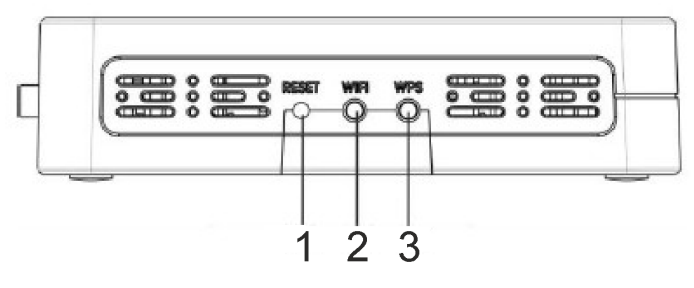

8 - NTU-RG-5402G-W, NTU-RG-5421G-Wac NTU-RG-5421G-WZ

, <mark>6</mark>.

6 - NTU-RG-5402G-W, NTU-RG-5421G-Wac NTU-RG-5421G-WZ

| 1 | Reset |         |
|---|-------|---------|
| 2 | Wi-Fi | / Wi-Fi |
| 3 | WPS   | Wi-Fi   |

#### NTU-RG-5402G-W, NTU-RG-5421G-Wac, NTU-RG-5421G-WZ 9.

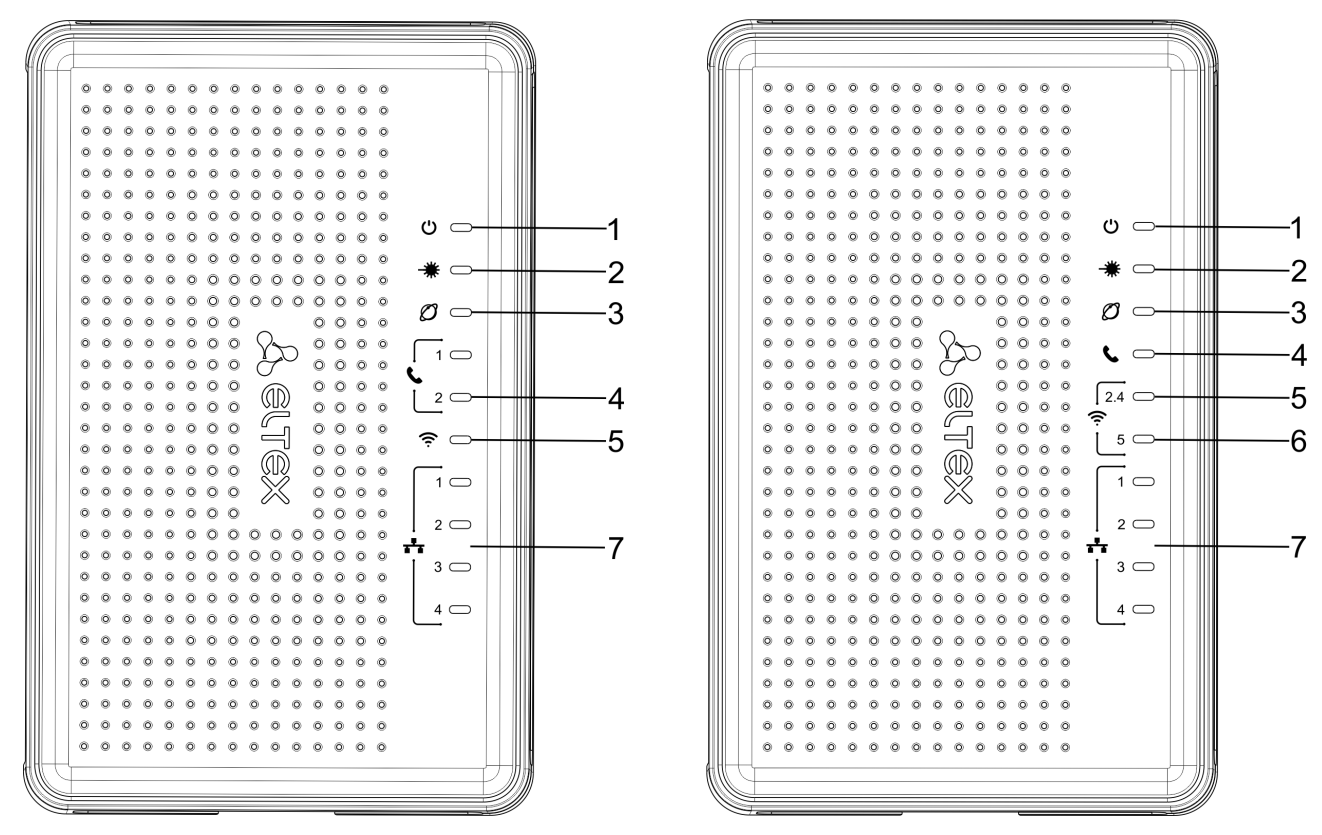

9 - NTU-RG-5402G-W () NTU-RG-5421G-Wac, NTU-RG-5421G-WZ ()

, . 7.

7 - NTU-RG-5402G-W, NTU-RG-5421G-Wac NTU-RG-5421G-WZ

| 1 | ပ်_ |  |
|---|-----|--|
|   |     |  |

|   |                          | , , -    |
|---|--------------------------|----------|
|   |                          | , -      |
| 2 | -**-                     |          |
|   | -                        |          |
|   |                          | ,        |
|   |                          |          |
| 3 | 03                       |          |
|   |                          | ,        |
|   |                          |          |
|   |                          | /        |
| 4 | •                        | SIP / /  |
|   | 💊 – FXS                  | SIP      |
|   |                          | /        |
| 5 | <b>? 2.4</b> − Wi-Fi 2.4 | Wi-Fi    |
|   |                          | Wi-Fi    |
|   |                          | Wi-Fi    |
| 6 | <b>奈</b> 5− Wi-Fi 5      | Wi-Fi    |
|   |                          | Wi-Fi    |
|   |                          | Wi-Fi    |
| 7 | <b>14</b> – Ethernet-    | 10/100 / |
|   |                          | 1000 /   |
|   |                          |          |
|   |                          |          |

NTU-RG-5421G-Wac 10.

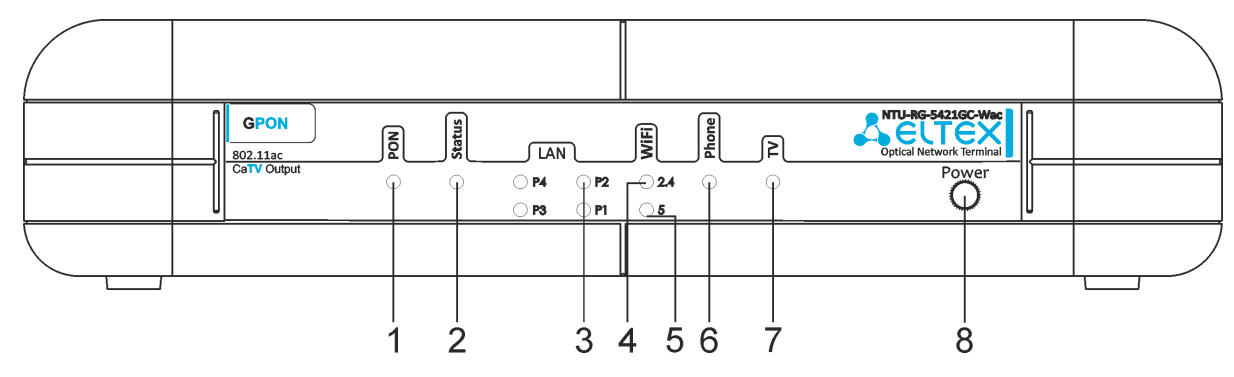

10- NTU-RG-5421G-Wac

, . 8.

### 8- NTU-RG-5421G-Wac

| 1 | PON-     |   |
|---|----------|---|
|   |          |   |
|   |          | , |
|   |          | 1 |
|   |          |   |
| 2 | Status – |   |
|   |          | , |
|   |          |   |

| 3 | LAN P1P4- Ethernet-                                                                                 | 10/100 /               |
|---|----------------------------------------------------------------------------------------------------|------------------------|
|   |                                                                                                    | 1000 /                 |
|   |                                                                                                    |                        |
| 4 | <i>WiFi 2.4</i> – Wi-Fi 2.4                                                                         | Wi-Fi                  |
|   |                                                                                                    | Wi-Fi                  |
|   |                                                                                                    | Wi-Fi                  |
| 5 | <i>WiFi 5</i> – Wi-Fi 5                                                                             | Wi-Fi                  |
|   |                                                                                                    | Wi-Fi                  |
|   |                                                                                                    | Wi-Fi                  |
| 6 | Phone – FXS                                                                                         | SIP / /                |
|   |                                                                                                    | SIP                    |
|   |                                                                                                    | 1                      |
| 7 | <i>7µ</i> − "TV"                                                                                    | -8 dBm < CATV < +2 dBm |
|   |                                                                                                    | RF-                    |
|   |                                                                                                    | -                      |
|   |                                                                                                    | (+2)                   |
| 8 | Power-                                                                                              |                        |
|   |                                                                                                    |                        |
|   | WiFi 2.4 - Wi-Fi 2.4         WiFi 5 - Wi-Fi 5         Phone - FXS         TV - "TV"         Power - | , , -                  |
|   |                                                                                                    | , -                    |

NTU-RG-5440G-Wac, NTU-RG-5440G-WZ 11.

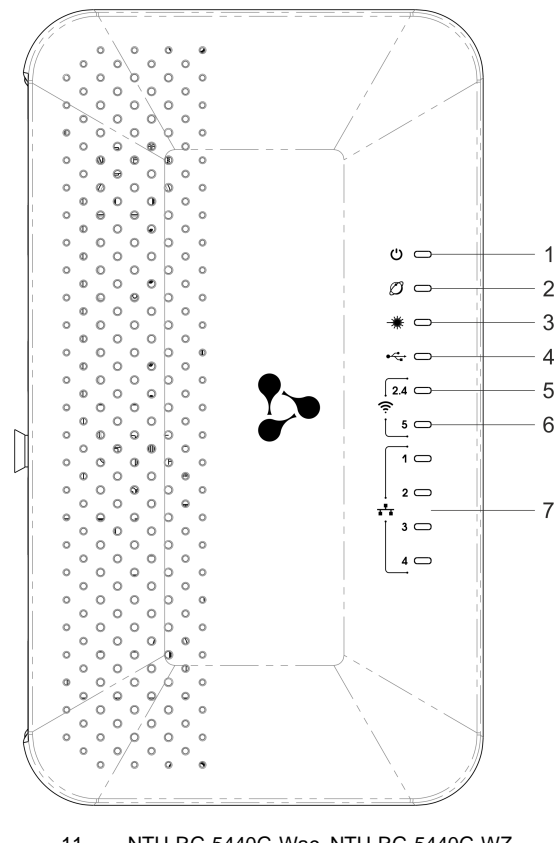

11 - NTU-RG-5440G-Wac NTU-RG-5440G-WZ

<sup>9-</sup> NTU-RG-5402G-W, NTU-RG-5421G-Wac NTU-RG-5421G-WZ

| 1 | <b>ს</b> _                                                                                                    |          |
|---|----------------------------------------------------------------------------------------------------|----------|
|   |                                                                                                    |          |
|   |                                                                                                    | , , -    |
|   |                                                                                                    | , -      |
| 2 | Ø                                                                                                    |          |
|   |                                                                                                    | ,        |
|   |                                                                                                    |          |
|   |                                                                                                    | /        |
| 3 | <b>-</b> **_                                                                                                    |          |
|   |                                                                                                    |          |
|   |                                                                                                    | ,        |
|   |                                                                                                    |          |
| 4 | •                                                                                                    | USB-     |
|   | - 000                                                                                                    | USB-     |
|   |                                                                                                    | USB-     |
| 5 | ? 2.4 – Wi-Fi 2.4                                                                                                    | Wi-Fi    |
|   |                                                                                                    | Wi-Fi    |
|   |                                                                                                    | Wi-Fi    |
| 6 | <b>奈5</b> − Wi-Fi 5                                                                                                    | Wi-Fi    |
|   |                                                                                                    | Wi-Fi    |
|   |                                                                                                    | Wi-Fi    |
| 7 | <b>14</b> – Ethernet-                                                                                                    | 10/100 / |
|   | <ul> <li>♥–</li> <li>♥ –</li> <li>♥ –</li></ul> | 1000 /   |
|   |                                                                                                    |          |

# LAN

, LAN , 10.

10– LAN

| 1000Base-T,    |  |
|----------------|--|
| 1000Base-T,    |  |
| 10/100Base-TX, |  |
| 10/100Base-TX, |  |

/

:

- «Reset» NTU-RG-5402G-W, NTU-RG-5421G-Wac NTU-RG-5421G-WZ; «F» NTU-RG-5421G-Wac, NTU-RG-5440G-Wac, NTU-RG-5440G-WZ.

«Reset/F» 7-10, U . IP-: LAN - 192.168.1.1, –255.255.255.0. LAN 1, LAN 2, LAN 3 LAN 4.

NTU-RG :

- NTU-RG;
  220/12;

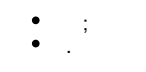

# NTU-RG

|                          |                       | wl0.1                 | wl0.2                 | wl0.3                 | wl1                    | wl1.1                   | wl1.2                   | wl1.3                   |                       |      |
|--------------------------|-----------------------|-----------------------|-----------------------|-----------------------|------------------------|-------------------------|-------------------------|-------------------------|-----------------------|------|
|                          | wl0                   | Filter 7<br>Marking 6 | Filter 8<br>Marking 7 | Filter 9<br>Marking 8 | Filter 10<br>Marking 9 | Filter 11<br>Marking 10 | Filter 12<br>Marking 11 | Filter 13<br>Marking 12 |                       |      |
|                          | Filter 6<br>Marking 5 |                       |                       |                       |                        |                         |                         |                         | Filter 1<br>Marking 1 | eth0 |
| PON STATE                |                       | 2                     |                       |                       |                        |                         |                         |                         | Filter 2<br>Marking 2 | eth1 |
| OMCI WANConnectionDevice |                       |                       |                       |                       | bru                    |                         |                         |                         | Filter 3<br>Marking 3 | eth2 |
|                          |                       |                       |                       |                       |                        | Filter 5                |                         |                         | Filter 4<br>Marking 4 | eth3 |
|                          |                       |                       |                       |                       |                        | IPInterface1            |                         |                         |                       |      |
|                          |                       |                       |                       |                       |                        |                         |                         |                         |                       | FXS0 |
|                          |                       |                       |                       |                       |                        |                         |                         |                         |                       |      |

12 –

:

- (SFF-) ;
  (PON-) Ethernet GPON;
- Wi-Fi .

() (. <mark>12</mark>):

- Br0;
- Voice (IP);
  eth0...3;
- FXS0;
- wl0, wl0.1, wl0.2, wl0.3, wl1, wl1.1, wl1.2, wl1.3;
  IPInterface1.

br0 LAN .

eth0..3 Ethernet- RJ-45 , STB . br0.

FXS0 RJ-11 . Voice. Voice Web-, ACS TR-069. VoIP (SIP-, , ..).

wl0, wl0.1...wl1.3 Wi-Fi-. wl0 2,4, wl1 - 5.

Filter Marking (br0). , Filter , Marking – .

IPInterface1 , IP- , DHCP, .

# Web-.

Web-:

1. Web- (- web-), , Firefox, Google Chrome. 2. IP-

> IP-: 192.168.1.1, : 255.255.255.0  ${}_{\oslash}$

| LELTEX                  | NTU-RG-5421G-Wac |  |
|-------------------------|------------------|--|
|                         |                  |  |
|                         | Authorization    |  |
|                         | User name        |  |
|                         | Password         |  |
|                         | Login            |  |
|                         |                  |  |
|                         |                  |  |
|                         |                  |  |
|                         |                  |  |
|                         |                  |  |
|                         |                  |  |
| «User Name» «Password». |                  |  |

4. «Login». web-.

user, user.

 $\odot$ 

. Admin, «Password», «Old Password», «New Password» « Confirm new password » . «Apply Changes».

| Password                           |                                                                                                  |
|------------------------------------|--------------------------------------------------------------------------------------------------|
| This page is used to s protection. | et the account to access the web server of router. Empty user name and password will disable the |
|                                    |                                                                                                  |
| Login User:                        | user                                                                                             |
| Old Password:                      |                                                                                                  |
| New Password:                      |                                                                                                  |
| Confirmed<br>Password:             |                                                                                                  |
| Apply Changes                      | Reset                                                                                            |

web-

| <b>Sertex</b>                                                                                                    | <                                    |                                                                                        | N                  | TU-R         | G-5421         | .G-Wac        |                  |          |          |               |        |                                         | 3 | use<br>Logo |
|----------------------------------------------------------------------------------------------------|--------------------------------------|----------------------------------------------------------------------------------------|--------------------|--------------|----------------|---------------|------------------|----------|----------|---------------|--------|-----------------------------------------|---|-------------|
| Status                                                                                                    | Device Status                        | Device Status This page shows the current status and some basic settions of the device |                    |              |                |               |                  |          |          |               |        |                                         |   |             |
| IPv6                                                                                                    | This page shows the curr             | ent status and                                                                         | some basic set     | tings of the | device.        |               |                  |          |          |               |        |                                         |   |             |
| DPON<br>LAN                                                                                                    | System                               |                                                                                        |                    |              |                |               |                  |          |          |               |        |                                         |   |             |
| VoIP                                                                                                    | Board Type                           | Board Type                                                                             |                    |              |                |               |                  |          |          |               |        |                                         |   |             |
| AN<br>/ireless                                                                                                    | Serial Number                        |                                                                                        | 0                  | GP3A0001     | 103            |               |                  |          |          |               |        |                                         |   |             |
| ervices                                                                                                    | PON Serial                           |                                                                                        | 4                  | 154C5458     | 73000148       |               |                  |          |          |               |        |                                         |   |             |
| dvance                                                                                                    | Base WAN MAC                         |                                                                                        | E                  | E0D9E385     | A4E8           |               |                  |          |          |               |        |                                         |   |             |
| iagnostics                                                                                                    | Hardware Versio                      | n                                                                                      | 1                  | Lv1          |                |               |                  |          |          |               |        |                                         |   |             |
| dmin                                                                                                    | Uptime                               |                                                                                        | 1                  | L min        |                |               |                  |          |          |               |        |                                         |   |             |
| tatistics                                                                                                    | Date/Time                            |                                                                                        | N                  | 4on Jul 6    | 13:32:40 20    | 20            |                  |          |          |               |        |                                         |   |             |
|                                                                                                    | Image 1 Firmwar                      | e Version (                                                                            | (Active)           | 1.0.4        |                |               |                  |          |          |               |        |                                         |   |             |
|                                                                                                    | Image 2 Firmwar                      | e Version                                                                              | 1                  | 2.0.0.0000   |                |               |                  |          |          |               |        |                                         |   |             |
|                                                                                                    | CPU Usage                            |                                                                                        | 1                  | L0%          |                |               |                  |          |          |               |        |                                         |   |             |
|                                                                                                    | Memory Usage                         |                                                                                        | 2                  | 23%          |                |               |                  |          |          |               |        |                                         |   |             |
|                                                                                                    | Name Servers                         |                                                                                        | 9                  | 92.126.12    | 3.130, 213.2   | 28.68.130     |                  |          |          |               |        |                                         |   |             |
|                                                                                                    | Name Servers<br>IPv4 Default Gateway |                                                                                        | P                  | ppp0         |                |               |                  |          |          |               |        |                                         |   |             |
|                                                                                                    | IPv6 Default Gate                    | eway                                                                                   |                    |              |                |               |                  |          |          |               |        |                                         |   |             |
|                                                                                                    | LAN Configuratio                     | n                                                                                      | · · ·              |              |                |               |                  |          |          |               |        |                                         |   |             |
|                                                                                                    | IP Address                           |                                                                                        | 192.168.1.1        |              |                |               |                  |          |          |               |        |                                         |   |             |
|                                                                                                    | Subnet Mask                          |                                                                                        | 255.255.255        | 5.0          |                |               |                  |          |          |               |        |                                         |   |             |
|                                                                                                    | DHCP Server                          |                                                                                        | Enabled            |              |                |               |                  |          |          |               |        |                                         |   |             |
|                                                                                                    | MAC Address                          |                                                                                        | e0d9e385a4         | 4e8          |                |               |                  |          |          |               |        |                                         |   |             |
| Status<br>Device<br>IPv6<br>PoN<br>LAN<br>VoIP<br>LAN<br>Wireless<br>Services<br>Advance<br>Diagnostics<br>Admin<br>Statistics |                                      |                                                                                        |                    |              |                |               |                  |          |          |               |        |                                         |   |             |
|                                                                                                    | WANConfiguratio                      | n                                                                                      |                    |              |                |               |                  |          |          |               |        |                                         |   |             |
|                                                                                                    | Interface VLAN ID                    | MAC                                                                                    | Connection<br>Type | Protocol     | IP Address     | Subnet Mas    | k Gateway        | NAPT     | Firewall | IGMP<br>Proxy | 802.1p | Status                                  |   |             |
|                                                                                                    | ppp0_nas0_0 10 e0                    | :d9:e3:85:a4:e                                                                         | 8 INTERNET         | PPPoE        | 92.127.161.201 | 255.255.255.2 | 55 213.228.116.9 | Enabled  | Enabled  | Disabled      |        | up<br>00:00:03 / 00:00:03<br>Disconnect |   |             |
|                                                                                                    | nas0 1 13 e0                         | :d9:e3:85:a4:e                                                                         | 9 VOICE            | IPoE         | 10.12.147.234  | 255.255.255.  | 0 10.12.147.1    | Disabled | Disabled | Disabled      |        | up                                      |   |             |
|                                                                                                    | nas0_2 30 e0                         | :d9:e3:85:a4:e                                                                         | a Other            | IPoE         | 192.168.21.21  | 255.255.255.  | 0 192.168.21.1   | Disabled | Disabled | Enabled       |        | up                                      |   |             |
|                                                                                                    | Refresh                              |                                                                                        |                    |              |                |               |                  |          |          |               |        |                                         |   |             |
| 1                                                                                                    |                                      |                                                                                        |                    |              |                |               | 2                |          |          |               |        |                                         |   |             |

3 :

1. . 2. . 3. .

# «Status».

# «Device status».

, LAN WAN.

Status Device status

#### **Device Status**

This page shows the current status and some basic settings of the device.

#### System

| System                            |                                |
|-----------------------------------|--------------------------------|
| Board Type                        | NTU-RG-5421G-Wac               |
| Serial Number                     | GP3A000103                     |
| PON Serial                        | 454C545873000148               |
| Base WAN MAC                      | E0D9E385A4E8                   |
| Hardware Version                  | 1v1                            |
| Uptime                            | 1 min                          |
| Date/Time                         | Mon Jul 6 13:32:40 2020        |
| Image 1 Firmware Version (Active) | 0.0.4.0000                     |
| Image 2 Firmware Version          | 2.0.0.0000                     |
| CPU Usage                         | 10%                            |
| Memory Usage                      | 23%                            |
| Name Servers                      | 92.126.123.130, 213.228.68.130 |
| IPv4 Default Gateway              | 0qqq                           |
| IPv6 Default Gateway              |                                |

#### LAN Configuration

| IP Address  | 192.168.1.1   |
|-------------|---------------|
| Subnet Mask | 255.255.255.0 |
| DHCP Server | Enabled       |
| MAC Address | e0d9e385a4e8  |

| WANConf     | VANConfiguration |                   |                    |          |                |                 |               |          |          |               |        |                                   |
|-------------|------------------|-------------------|--------------------|----------|----------------|-----------------|---------------|----------|----------|---------------|--------|-----------------------------------|
| Interface   | VLAN<br>ID       | MAC               | Connection<br>Type | Protocol | IP Address     | Subnet Mask     | Gateway       | NAPT     | Firewall | IGMP<br>Proxy | 802.1p | Status                            |
| ppp0_nas0_0 | 10               | e0:d9:e3:85:a4:e8 | INTERNET           | PPPoE    | 92.127.161.201 | 255.255.255.255 | 213.228.116.9 | Enabled  | Enabled  | Disabled      |        | 00:00:03 / 00:00:03<br>Disconnect |
| nas0_1      | 13               | e0:d9:e3:85:a4:e9 | VOICE              | IPoE     | 10.12.147.234  | 255.255.255.0   | 10.12.147.1   | Disabled | Disabled | Disabled      |        | up                                |
| nas0_2      | 30               | e0:d9:e3:85:a4:ea | Other              | IPoE     | 192.168.21.21  | 255.255.255.0   | 192.168.21.1  | Disabled | Disabled | Enabled       |        | up                                |
| Refresh     | ]                |                   |                    |          |                |                 |               |          |          |               |        |                                   |

#### System

- Board Type ;
  Serial Number ;
  PON Serial PON;
  Base WAN MAC WAN MAC- ;
- Hardware Version ;
  Uptime ;
- Date/Time ;
- Date/Time ;
  Image 1 Firmware Version (Active) ;
  Image 2 Firmware Version ;
  CPU Usage CPU;
  Memory Usage ;
  Name Servers DNS;
  IPu4 Dataut Catavay

- *IPv4 Default Gateway* IPv4; *IPv6 Default Gateway* IPv6.

#### LAN Configuration

- *IP Address* IP-;
- Subnet Mask –
- DHCP Server DHCH-;
- MAC Address MAC- .

#### WAN Configuration

- Interface ;
   VLAN ID VLAN ID ;
   MAC MAC- ;
- Connection Type-;
- Protocol ; *IP Address* IP- ;
- Gateway -;
- Status .

#### «Refresh».

### «IPv6 Status». IPv6

### IPv6.

Status IPv6

| This page sho           | ws the current | t system status of | IPv6.      |            |        |
|-------------------------|----------------|--------------------|------------|------------|--------|
| LANConfigu              | ration         |                    |            | - 11       |        |
| IPv6 Addre              | SS             |                    |            |            |        |
| IPv6 Link-Local Address |                |                    | fe80::1/64 |            |        |
| Prefix Deleg<br>Prefix  | gation         |                    |            |            |        |
| WANConfig               | uration        |                    |            |            |        |
| Interface               | VLAN ID        | Connection<br>Type | Protocol   | IP Address | Status |

#### LAN Configuration

- IPv6 Address IPv6-; *IPv6 Link-Local Address* IPv6-.

### Prefix Delegation

• Prefix - IPv6-.

#### WAN Configuration

- Interface ;
  VLAN ID VLAN ID ;
- Connection Type ;
  Protocol ;
  IP Address IP- ;
  Status .

«Refresh».

### «PON».

PON-.

Status PON

#### **PON Status**

This page shows the current system status of PON.

| PON Status   |               |                  |  |  |
|--------------|---------------|------------------|--|--|
| Vendor Name  |               | Ligent Photonics |  |  |
| Part Number  |               | LTB3468-BC1      |  |  |
| Temperature  |               | 53.734375 C      |  |  |
| Voltage      |               | 3.146000 V       |  |  |
| Tx Power     |               | 2.139976 dBm     |  |  |
| Rx Power     |               | -9.951086 dBm    |  |  |
| Bias Current |               | 17.084000 mA     |  |  |
|              |               |                  |  |  |
| GPON Status  |               |                  |  |  |
| ONU State    | 05            |                  |  |  |
| ONU ID       | 45            |                  |  |  |
| LOID Status  | Initial Statu | IS               |  |  |
| Refresh      |               |                  |  |  |

#### PON Status

- Vendor Name ;
- Part Number ;
- Temperature ;
  Voltage –;
- Tx Power ;
- Rx Power ;
  Bias Current ;
- Video Power <sup>1</sup>.

#### PON Status

- ONU State OLT (O1 -> O2 -> O3 -> O4 -> O5 );
- ONU ID OLT;
  LOID Status OLT (Initial -> Standby -> Serial Number -> Ranging -> Operation).

«Refresh».

<sup>1</sup> NTU-RG-5421GC-Wac

# «LAN». LAN-

«LAN» LAN- Wi-Fi.

| This page show | s the current LAN Port status. |  |
|----------------|--------------------------------|--|
| LAN1           | Up; 1000M, Full Mode           |  |
| LAN2           | Down                           |  |
| LAN3           | Down                           |  |
| LAN4           | Down                           |  |
| wlan0          | Up                             |  |
| wlan1          | Up                             |  |

#### Status LAN

LAN Port Status :

- ٠
- (Up/Down); (10/100/1000 /).
- •

### «VoIP». VoIP

«VoIP» VoIP.

#### Status VolP

| nis page snow       | s the register status or pure |        |
|---------------------|-------------------------------|--------|
|                     |                               |        |
| Register Si         | tatus                         |        |
| Register St<br>Port | Number                        | Status |

- Port ;
- Number ;
  Status -.

# «LAN». LAN

LAN.

| This page is used to configure the | LAN interface of your Device. Here you may change the setting for IP addresses, subnet m | ask, etc. |
|------------------------------------|------------------------------------------------------------------------------------------|-----------|
|                                    | , , , , , , , , , , , , , , , , , , , ,                                                  |           |
| InterfaceName:                     | LANIPInterface                                                                           |           |
| IP Address:                        | 192.168.1.1                                                                              |           |
| Subnet Mask:                       | 255.255.255.0                                                                            |           |
| IPv6 Address:                      | fe80::1                                                                                  |           |
| IPv6 DNS Mode:                     | HGWProxy V                                                                               |           |
| Prefix Mode:                       | WANDelegated V                                                                           |           |
| WAN Interface:                     |                                                                                          |           |
| Firewall:                          | Disabled      O Enabled                                                                  |           |
| IGMP Snooping:                     | O Disabled   Enabled                                                                     |           |
| Ethernet to Wireless Blocking:     | Disabled      C Enabled                                                                  |           |

- Interface name ;
- IP Address IP-;
- Subnet Mask ;
- IPv6 Address IPv6-;
- IPv6 DNS Mode :
   WANConnection WAN- DNS-;

- WANConnection WAN- DNS-;
  Static DNS- (IPV6 DNS1, IPV6 DNS2).
  Prefix Mode Prefix (WAN):

  WANDelegated , ;
  Static Prefix.

  IPv6 DNS DNS- (IPV6 DNS1, IPV6 DNS2);
  WAN Interface WAN, WANDelegated.
  Firewall (Enabled/Disabled) / LAN;
  IGMP Snooping (Enabled/Disabled) / IGMP Snooping;
  Ethernet to Wireless Blocking (Enabled/Disabled) / .

«Apply Changes».

# «Wireless».

2.4 (wlan0) 5 (wlan1).

### «Status». WLAN

WLAN.

| Wireless | wlan() | (2.4GHz)/  | wlan1 | (5GHz)  | Status |
|----------|--------|------------|-------|---------|--------|
| 11101000 | wiano  | [2.70/12]/ | wiann | (30112) | Olalus |

| WLAN Status           | WLAN Status           |  |                                          |                     |  |  |
|-----------------------|-----------------------|--|------------------------------------------|---------------------|--|--|
| This page shows the V | VLAN current status.  |  | This page shows the WLAN current status. |                     |  |  |
|                       |                       |  |                                          |                     |  |  |
| WLAN Configuration    | n                     |  | WLAN Configuration                       | n                   |  |  |
| Mode                  | AP                    |  | Mode                                     | AP                  |  |  |
| Band                  | 2.4 GHz (B+G+N)       |  | Band                                     | 5 GHz (A+N+AC)      |  |  |
| SSID                  | ELTX-2.4GHz_WiFi_A4E8 |  | SSID                                     | ELTX-5GHz_WiFi_A4E8 |  |  |
| Channel Number        | 13                    |  | Channel Number                           | 36                  |  |  |
| Channel Width         | 40 MHz                |  | Channel Width                            | 80 MHz              |  |  |
| Encryption            | WPA2                  |  | Encryption                               | WPA2                |  |  |
| BSSID                 | e0:d9:e3:85:a4:e8     |  | BSSID                                    | e0:d9:e3:85:a4:e9   |  |  |
| Associated Clients    | 0                     |  | Associated Clients                       | 0                   |  |  |

- *Mode* AP ;

- Band , , ;
  SSID ;
  Channel Number ;

- Channel Width ;
  Encryption ;
  BSSID MAC- ;
  Associated Clients .

### «Basic settings».

.

WLAN,

Wireless wlan0 (2.4GHz) / wlan1 (5GHz) Basic settings

| WLAN Basic Set                                                                       | tings                                                                   |                                                                                                    |
|--------------------------------------------------------------------------------------|-------------------------------------------------------------------------|----------------------------------------------------------------------------------------------------|
| This page is used<br>change wireless e<br>                                           | to configure the par<br>ncryption settings as                           | ameters for WLAN clients which may connect to your Access Point. Here you may<br>well as wireless network parameters. |
| Disable WL                                                                           | AN Interface                                                            |                                                                                                    |
| Band:                                                                                | 2.4 GHz (B+G+N)                                                         | <b>v</b>                                                                                                    |
| Mode:                                                                                | AP 🗸                                                                    | Multiple AP                                                                                                    |
| SSID:                                                                                | ELTX-2.4GHz_WiFi                                                        | _A4E8                                                                                                    |
| Hide SSID:                                                                           | 🔿 Enabled 🛛 Di                                                          | sabled                                                                                                    |
| Channel Width:                                                                       |                                                                         | 40MHz 🗸                                                                                                    |
| Control Sidebar                                                                      | nd:                                                                     | Upper 🗸                                                                                                    |
| Allowed Channe                                                                       | els:                                                                    |                                                                                                    |
| 1 2 3 4 5                                                                            | 6789:                                                                   |                                                                                                    |
| Channel Numbr                                                                        |                                                                         |                                                                                                    |
| Radio Power (9                                                                       | er.                                                                     |                                                                                                    |
| Limit Associated Client Number:                                                      |                                                                         |                                                                                                    |
| Associated Clie                                                                      | nts:                                                                    | Show Active WLAN Clients                                                                                              |
| Readomain:                                                                           |                                                                         | RUSSIAN(12) V                                                                                                    |
|                                                                                      |                                                                         |                                                                                                    |
| Apply Changes                                                                        |                                                                         |                                                                                                    |
| WLAN Basic Set                                                                       | tings                                                                   |                                                                                                    |
| This page is used<br>change wireless e                                               | to configure the par<br>ncryption settings as                           | ameters for WLAN clients which may connect to your Access Point. Here you may<br>well as wireless network parameters. |
| Disable WI                                                                           | AN Interface                                                            |                                                                                                    |
| Band:                                                                                | 5 GHz (A+N+AC)                                                          | ▼                                                                                                    |
| Mode:                                                                                | AP 🗸                                                                    | Multiple AP                                                                                                    |
| SSID:                                                                                | ELTX-5GHz_WiFi_A                                                        | 44E8                                                                                                    |
| Hide SSID:                                                                           | 🔿 Enabled 🛛 Di                                                          | sabled                                                                                                    |
| Channel Width:                                                                       |                                                                         | 80MHz 🗸                                                                                                    |
| Control Sidebar                                                                      | nd:                                                                     | Auto 🗸                                                                                                    |
| Allowed Channe                                                                       | els:                                                                    |                                                                                                    |
| 36 40 44 48 5                                                                        |                                                                         | 1 76 170 1777 170 157 157 161                                                                                         |
|                                                                                      |                                                                         |                                                                                                    |
|                                                                                      |                                                                         |                                                                                                    |
| Channel Number                                                                       | 2 50 00 04 132<br>✓ ✓ ✓ ✓ ✓ □<br>er:<br>(a):                            | Auto(DFS) V                                                                                                    |
| Channel Number<br>Radio Power (%                                                     | 2 50 60 64 132<br>2 2 2 2 2 2 2 2 2 2 2 2 2 2 2 2 2 2 2                 | Iso I+o I+o Iso Iso Iso IoI       Auto(DFS) ✓       100% ✓                                                            |
| Channel Number<br>Radio Power (%<br>Limit Associate<br>Associated Clie               | 2 50 00 04 132<br>2 2 2 2 2 0<br>er:<br>6):<br>d Client Number:<br>nts: | Iso Iso Iso Iso Iso Iso Iso Iso Iso Iso                                                                               |
| Channel Number<br>Radio Power (%<br>Limit Associate<br>Associated Clie<br>Regdomain: | 2 50 00 04 132<br>2 2 2 2 2 0<br>er:<br>6):<br>d Client Number:<br>nts: | Auto(DFS) ▼       100% ▼       Disabled ▼       Show Active WLAN Clients       RUSSIAN(12) ▼                          |
| Channel Number<br>Radio Power (%<br>Limit Associate<br>Associated Clie<br>Regdomain: | 2 56 60 64 132<br>2 2 2 2 2 2 2 2 2 2 2 2 2 2 2 2 2 2 2                 | Iso Iso Iso Iso Iso Iso Iso Iso Iso Iso                                                                               |

- Disable WLAN Interface ;

 $\odot$ 

Band – Wi-Fi;
Mode – (AP);
SSID (Service Set Identifier) – ();

- Hide SSID (SSID). (SSID)
  Channel Width 20 40;
  Control Sideband , (Lower Upper) 40;
  Allowed channels Wi-Fi . ; ( SSID). , SSID, ;

- Channel Number :
- Auto .
  Radio Power (%) ;
- Limit Associated Client Number (Enable/Disabled) 1;
  Associated Clients ;
- Enable Universal Repeater Mode (Acting as AP and client simultaneouly) ;

(SSID) ELTX-2.4GHz\_WiFi-aaaa/ELTX-5GHz\_WiFi-aaaa, - 4 WAN MAC. WAN MAC .

(2.4/5 ).

• Regdomain – .

«Apply Changes».

#### «Show Active WLAN Client» WLAN.

Wireless wlan0 (2.4GHz) / wlan1 (5GHz) Basic settings Show Active WLAN Client

| Active WLAN Clie                                  | nts                         |                 |                   |                  |                          |
|---------------------------------------------------|-----------------------------|-----------------|-------------------|------------------|--------------------------|
| This table shows the MA<br>each associated WLAN o | C address, trans<br>lients. | mission, recept | ion packet cou    | unters and encry | ypted status for         |
| MAC Address                                       | Tx Packets                  | Rx Packets      | Tx Rate<br>(Mbps) | Power<br>Saving  | Expired<br>Time<br>(sec) |
| fc:e9:98:71:e5:36                                 | 40                          | 183             | 263               | yes              | 298                      |
| Refresh                                           | ose                         |                 |                   |                  |                          |

- MAC Address MAC- ;
- Tx Packets ;
  Rx Packets ;

- Tx Rate (Mbps) , l;
  Power Saving ;
  Expired Time (sec) , .

«Refresh», «Close».

# «Advanced settings».

.

Wireless wlan0 (2.4GHz) / wlan1 (5GHz) Advanced settings

| WLAN Advanced | Settings |
|---------------|----------|
|---------------|----------|

These settings are only for more technically advanced users who have a sufficient knowledge about WLAN. These settings should not be changed unless you know what effect the changes will have on your Access Point.

| Fragment Threshold:   | 2346               | (256-2346)             |
|-----------------------|--------------------|------------------------|
| RTS Threshold:        | 2347               | (0-2347)               |
| Beacon Interval:      | 100                | (20-1024 ms)           |
| Data Rate:            | Auto 🗸             |                        |
| Preamble Type:        | 🔘 Long Prea        | amble 🛛 Short Preamble |
| Client Isolation:     | ○ Enabled          | Disabled               |
| Protection:           | $\bigcirc$ Enabled | Disabled               |
| Aggregation:          | 🖲 Enabled          | ○ Disabled             |
| Short GI:             | 🖲 Enabled          | ○ Disabled             |
| Multicast to Unicast: | 🖲 Enabled          | ○ Disabled             |
| Band Steering:        | Enabled            | Disabled Prefer 5GHz   |
| WMM Support:          | Enabled            | Disabled               |
| 802.11k Support:      | $\bigcirc$ Enabled | Disabled               |
| 802.11v Support:      | ○ Enabled          | Disabled               |

Apply Changes

WLAN Advanced Settings

These settings are only for more technically advanced users who have a sufficient knowledge about WLAN. These settings should not be changed unless you know what effect the changes will have on your Access Point.

 $\sim$ 

| Fragment Threshold:   | 2346               | (256-2346)             |
|-----------------------|--------------------|------------------------|
| RTS Threshold:        | 2347               | (0-2347)               |
| Beacon Interval:      | 100                | (20-1024 ms)           |
| Data Rate:            | Auto               | *                      |
| Preamble Type:        | ● Long Prea        | amble 🔿 Short Preamble |
| Client Isolation:     | $\bigcirc$ Enabled | Disabled               |
| Protection:           | $\bigcirc$ Enabled | Disabled               |
| Aggregation:          | 🔘 Enabled          | ○ Disabled             |
| Short GI:             | 🔘 Enabled          | ○ Disabled             |
| TX beamforming:       | 🔘 Enabled          | ○ Disabled             |
| MU MIMO:              | $\bigcirc$ Enabled | Disabled               |
| Multicast to Unicast: | 🖲 Enabled          | ○ Disabled             |
| Band Steering:        | Enabled            | Disabled Prefer 5GHz v |
| WMM Support:          | Enabled            | Disabled               |
| 802.11k Support:      | $\bigcirc$ Enabled | Disabled               |
| 802.11v Support:      | $\bigcirc$ Enabled | Disabled               |
| Apply Changes         |                    |                        |

/);

- Fragment Threshold , , ;
  RTS Threshold , RTS, RTS/CTS (
  Beacon Interval , , ;
- Data rate ;
- Preamble Type - (Long Preamble) / (Short Preamble);
- Client Isolation (Enable/Disabled) / ; .
- Protection (Enable/Disabled) / 802.11n protection;
- Aggregation (Enable/Disabled) – / ;
- Short GI (Enable/Disabled) í; .

- TX beamforming (Enable/Disabled) /;
  MU MIMO / Multi-user MIMO;
  Multicast to Unicast (Enable/Disabled) / multicast unicast;
- WMM Support ( Enable/Disabled) - / Wi-Fi Multimedia; • ;
- 802.11k Support / Radio Resource managment 802.11v Support / Wireless Network Managment
- •

«Apply Changes».

### «Security».

. , WPS.

#### Wireless wlan0 (2.4GHz) / wlan1 (5GHz) Security

| This page allows you setup the                                                                                                    |                                                                                                    |
|----------------------------------------------------------------------------------------------------|----------------------------------------------------------------------------------------------------|
| unauthorized access to your w                                                                                                    | e WLAN security. Turn on WEP or WPA by using Encryption Keys could prevent any<br>ireless network.                                                                                                    |
| CSID Type: Post AP ELT                                                                                                    |                                                                                                    |
| SSID Type. ROOTAF - LEIZ                                                                                                    | -2.401/2_WII1_A4E0 •                                                                                                    |
| Encryption: WPA2                                                                                                    | •                                                                                                    |
| Authentication Mode:                                                                                                    | ○ Enterprise (RADIUS)  ● Personal (Pre-Shared Key)                                                                                                    |
| IEEE 802.11w:                                                                                                    | ○None                                                                                                    |
| SHA256:                                                                                                    | ● Disable ○ Enable                                                                                                    |
| WPA2 Cipher Suite:                                                                                                    | □tkip ☑aes                                                                                                    |
| Group Key Update Timer:                                                                                                    | 86400                                                                                                    |
| Pre-Shared Key Format:                                                                                                    | Passphrase V                                                                                                    |
| Pre-Shared Key:                                                                                                    | Show                                                                                                    |
| Apply Changes                                                                                                    |                                                                                                    |
| WLAN Security Settings                                                                                                    |                                                                                                    |
| This name allows you setup th                                                                                                    |                                                                                                    |
| upputhorized access to your u                                                                                                    | e WLAN security. Turn on WEP or WPA by using Encryption Keys could prevent any                                                                                                    |
| unauthorized access to your w                                                                                                    | e WLAN security. Turn on WEP or WPA by using Encryption Keys could prevent any<br>vireless network.                                                                                                    |
| SSID Type: Root AP - ELTZ                                                                                                    | e WLAN security. Turn on WEP or WPA by using Encryption Keys could prevent any<br>vireless network.                                                                                                    |
| SSID Type: Root AP - ELT                                                                                                    | e WLAN security. Turn on WEP or WPA by using Encryption Keys could prevent any<br>vireless network.                                                                                                    |
| SSID Type: Root AP - ELTZ<br>Encryption: WPA2                                                                                                    | e WLAN security. Turn on WEP or WPA by using Encryption Keys could prevent any<br>vireless network.                                                                                                    |
| SSID Type: Root AP - ELT:<br>Encryption: WPA2<br>Authentication Mode:                                                                                                    | e WLAN security. Turn on WEP or WPA by using Encryption Keys could prevent any<br>ireless network.  K-5GHz_WiFi_A4E8   C Enterprise (RADIUS)  Personal (Pre-Shared Key)                                                   |
| SSID Type: Root AP - ELT<br>Encryption: WPA2<br>Authentication Mode:<br>IEEE 802.11w:                                                                                                    | e WLAN security. Turn on WEP or WPA by using Encryption Keys could prevent any<br>irreless network.  K-5GHz_WiFi_A4E8   C Enterprise (RADIUS)  Personal (Pre-Shared Key) C None  Capable  Required                        |
| SSID Type: Root AP - ELT<br>Encryption: WPA2<br>Authentication Mode:<br>IEEE 802.11w:<br>SHA256:                                                                                               | e WLAN security. Turn on WEP or WPA by using Encryption Keys could prevent any<br>vireless network.  K-5GHz_WiFi_A4E8 ▼  C Enterprise (RADIUS) ● Personal (Pre-Shared Key) O None ● Capable O Required ● Disable O Enable |
| SSID Type: Root AP - ELT<br>Encryption: WPA2<br>Authentication Mode:<br>IEEE 802.11w:<br>SHA256:<br>WPA2 Cipher Suite:                                                                         | e WLAN security. Turn on WEP or WPA by using Encryption Keys could prevent any<br>vireless network.                                                                                                    |
| SSID Type: Root AP - ELT<br>Encryption: WPA2<br>Authentication Mode:<br>IEEE 802.11w:<br>SHA256:<br>WPA2 Cipher Suite:<br>Group Key Update Timer:                                              | e WLAN security. Turn on WEP or WPA by using Encryption Keys could prevent any<br>vireless network.                                                                                                    |
| SSID Type: Root AP - ELT<br>Encryption: WPA2<br>Authentication Mode:<br>IEEE 802.11w:<br>SHA256:<br>WPA2 Cipher Suite:<br>Group Key Update Timer:<br>Pre-Shared Key Format:                    | e WLAN security. Turn on WEP or WPA by using Encryption Keys could prevent any<br>irreless network.                                                                                                    |
| SSID Type: Root AP - ELT<br>Encryption: WPA2<br>Authentication Mode:<br>IEEE 802.11w:<br>SHA256:<br>WPA2 Cipher Suite:<br>Group Key Update Timer:<br>Pre-Shared Key Format:<br>Pre-Shared Key: | e WLAN security. Turn on WEP or WPA by using Encryption Keys could prevent any<br>vireless network.                                                                                                    |

- SSID Type SSID; ٠
  - Encryption :

    - NONE () ;
       WEP WEP;
       WPA / WPA2 / WPA2 Mixed WPA / WPA2 / WPA2 Mixed.

*WEP*, :

- 802.1x Authentication 802.1x ( RADIUS, WEP-);
- Authentication :
  - Open system ;

- Open system ;
  Shared Key ;
  Auto .
  Key Length () 64 128 ;
  Key Format () ASCII HEX;
  Encryption Key () 10 16- , 5 ASCII 64- . 26 16- , 13 ASCII 128- .

WPA / WPA2 / WPA2 Mixed, :

- Authentication Mode Enterprise (RADIUS) Personal (Pre-Shared Key). Enterprise (RADIUS) :
  - *RADIUS Server IP Address* IP- RADIUS-; *RADIUS Server Port* RADIUS-. 1812;

  - RADIUS Server Password RADIUS-;
- IEEE 802.11w-
  - None
- Capable ;
  Required .
  SHA256 (Enable/Disable) / SHA256.

- WPA Cipher Suite WPA TKIP AES,
- Group Key Update Timer ;
   Pre-Shared Key Format ASCII HEX;
- Pre-Shared Key .

«Show». «Apply Changes».

#### «Access control».

MAC-. MAC- Current Access Control List – . «Allowed Listed», MAC-, Current Access Control List. «Deny Listed» MAC-, Current Access Control List. «Apply Changes».

Wireless wlan0 (2.4GHz) / wlan1 (5GHz) Access control

| /LAN Access Control                                                                                                    |
|----------------------------------------------------------------------------------------------------|
| f you choose 'Allowed Listed', only those WLAN clients whose MAC addresses are in the access control list will be able to<br>onnect to your Access Point. When 'Deny Listed' is selected, these WLAN clients on the list will not be able to connect th<br>access Point.                          |
| <b>Iode:</b> Disabled ♥ Apply Changes                                                                                                    |
| Add         Reset         (ex. 00E086710502)                                                                                                    |
| urrent Access Control List:<br>MAC Address Select                                                                                                    |
| Delete Selected Delete All                                                                                                    |
| WLAN Access Control<br>If you choose 'Allowed Listed', only those WLAN clients whose MAC addresses are in the access control list will be able to<br>connect to your Access Point. When 'Deny Listed' is selected, these WLAN clients on the list will not be able to connect th<br>Access Point. |
| Mode: Disabled V Apply Changes                                                                                                    |
| MAC Address:         (ex. 00E086710502)           Add         Reset                                                                                                    |
| Current Access Control List:<br>MAC Address Select                                                                                                    |
| Delete Selected Delete All                                                                                                    |

- Mode MAC-:
  - Disabled ;
- Allowed Listed ();
   Deny Listed ().
   MAC Address MAC- . «Add», «Reset».

, «Delete Selected», «Delete All».

### «WiFi radar».

IBSS. ,

Wireless wlan0 (2.4GHz) / wlan1 (5GHz) WiFi radar

#### WiFi Radar

This page provides tool to scan the wireless network. If any Access Point or IBSS is found, you could choose to connect it manually when client mode is enabled.

| SSID                  | BSSID             | Channel    | Туре | Encryption       | RSSI    |
|-----------------------|-------------------|------------|------|------------------|---------|
| ELTX-2.4GHz_WiFi_47A3 | e8:28:c1:e4:47:a3 | 13 (B+G+N) | AP   | WPA2-PSK         | -15 dBm |
| ELTX-2.4GHz_WiFi_FDF8 | e0:d9:e3:82:fd:f8 | 3 (B+G+N)  | AP   | WPA2-PSK         | -48 dBm |
| ELTX-2.4GHz_WiFi_8248 | e0:d9:e3:56:82:4a | 4 (B+G+N)  | AP   | WPA2-PSK         | -48 dBm |
| ELTX-2.4GHz_WiFi_4CD0 | e8:28:c1:d2:4c:d0 | 13 (B+G+N) | AP   | WPA2-PSK         | -48 dBm |
| Eltex-Local           | e0:d9:e3:4e:35:12 | 6 (B+G+N)  | AP   | WPA-1X/WPA2-1X   | -56 dBm |
| Eltex-Guest           | e0:d9:e3:4e:35:11 | 6 (B+G+N)  | AP   | no               | -56 dBm |
| BRAS-Guest            | e0:d9:e3:4e:35:10 | 6 (B+G+N)  | AP   | no               | -56 dBm |
| st444ef0              | a8:f9:4b:11:51:89 | 8 (B+G+N)  | AP   | WPA-PSK/WPA2-PSK | -60 dBm |
| Eltex-Local           | e0:d9:e3:4e:00:11 | 11 (B+G+N) | AP   | WPA-1X/WPA2-1X   | -64 dBm |
| BRAS-Guest            | e0:d9:e3:4e:00:13 | 11 (B+G+N) | AP   | no               | -64 dBm |
| Eltex-Guest           | e0:d9:e3:4e:00:10 | 11 (B+G+N) | AP   | no               | -68 dBm |
| ShowRoom_2G           | e2:d9:e3:9f:80:50 | 4 (B+G+N)  | AP   | WPA2-PSK         | -72 dBm |
| Eltex-Local           | e0:d9:e3:91:20:31 | 1 (B+G+N)  | AP   | WPA-1X/WPA2-1X   | -72 dBm |
| Eltex-Guest           | e0:d9:e3:8f:be:d1 | 11 (B+G+N) | AP   | no               | -72 dBm |
| Eltex-Guest           | e0:d9:e3:91:20:30 | 1 (B+G+N)  | AP   | no               | -72 dBm |
| BRAS-Guest            | e0:d9:e3:91:20:32 | 1 (B+G+N)  | AP   | no               | -76 dBm |
| BrcmAP1               | e8:28:c1:df:49:e3 | 1 (B+G+N)  | AP   | no               | -80 dBm |
| Refresh               |                   |            |      |                  |         |

:

- *SSID* ;
- BSSID-MAC ;
- *Channel* ; *Type* (AP, Client , ); • Encryption - ;
- *RSSI* .

«Refresh».

# «EasyMesh Settings». EasyMesh

EasyMesh . Wi-Fi EasyMesh , IoT-.

#### Wireless EasyMesh EasyMesh Settings

| EasyMesh Settings      | 1                                                                   |
|------------------------|---------------------------------------------------------------------|
| This page is used to o | configure the parameters for EasyMesh feature of your Access Point. |
| Device Name:           | EasyMesh_Device                                                     |
| Role:                  | ○ Controller ● Disabled                                             |
| Apply Changes          |                                                                     |

• Device name - ;

• *Role* - : .

«Apply Changes».

# «Topology». EasyMesh

«Controller»: , MAC- , IP- . mesh-

Wireless EasyMesh Topology

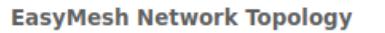

This page displays the topology of EasyMesh network

«Refresh».

#### «WPS». Wi-Fi

WPS (Wi-Fi Protected Setup, Wi-Fi).

### Wireless wlan0 (2.4GHz) / wlan1 (5GHz) WPS

| Wi-Fi Protected Setup                                                                                                    |
|----------------------------------------------------------------------------------------------------|
| This page allows you to change the setting for WPS (Wi-Fi Protected Setup). Using this feature could let your WLAN client automically syncronize its setting and connect to the Access Point in a minute without any hassle. |
| Push Button Configuration: Start PBC                                                                                                    |
| Disable WPS                                                                                                    |
| Apply Changes                                                                                                    |

- Push Button Configuration WPS ;
  Disable WPS WPS.

«Apply Changes».

# «Services».

# «DHCP Setting». DHCP

DHCP- DHCP-.

Services DHCP (Server)

| DHCP Mode: O NONE                                                             | DHCP Relay                                                    | DHCP Server                                                                                                    |
|-------------------------------------------------------------------------------|---------------------------------------------------------------|----------------------------------------------------------------------------------------------------|
| Enable the DHCP Server<br>pools available to hosts<br>network as they request | if you are using th<br>on your LAN. The d<br>Internet access. | is device as a DHCP server. This page lists the IP addres<br>levice distributes numbers in the pool to hosts on your |
| TP Pool Range:                                                                | 192.168.1.10                                                  | - 192.168.1.254                                                                                                    |
| 1 Toor Hunger                                                                 | Show Client                                                   |                                                                                                    |
| Subnet Mask:                                                                  | 255.255.255.0                                                 |                                                                                                    |
|                                                                               | 86400                                                         | seconds (-1 indicates an infinite                                                                                    |
| Max Lease Time:                                                               | lease)                                                        |                                                                                                    |
| Max Lease Time:<br>DomainName:                                                | lease)<br>Home                                                |                                                                                                    |
| Max Lease Time:<br>DomainName:<br>Gateway Address:                            | lease)<br>Home<br>192.168.1.1                                 |                                                                                                    |

- DHCP Mode :

  - NONE DHCP;
    DHCP Server DHCP;
    DHCP Relay DHCP.
- IP Pool Range , ;
  Show Client .
  Subnet Mask ; DHCP, DHCP;
- Max Lease Time , -1 ;
- DomainName- ;
- Gateway Address ;
- Galeway Address ,
  DNS option DNS:
  Use DNS relay DNS ONT ONT;
  Set manually DNS .

Services DHCP (Relay)

| DHCP Settings                            |             |                  |                 |
|------------------------------------------|-------------|------------------|-----------------|
| This page is used to configure D         | HCP Server  | and DHCP Relay   | /.              |
| DHCP Mode: O NONE O D                    | HCP Relay   | O DHCP Serve     | er              |
| This page is used to configure t         | he DHCP Ser | ver IP Address f | for DHCP Relay. |
| DHCP Server IP Address:<br>Apply Changes | 172.19.3    | 31.4             | ]               |

• DHCP Server IP Address – IP- DHCP.

«Apply Changes». «Port-Based Filter» «MAC-Based Assignment» MAC, .

### «Dynamic DNS».

DNS ( ) DNS- () . (,, NTU-RG) IP-. IP-, IPCP PPP- DHCP.

DNS , IP- DHCP, DNS-.

Services DNS Dynamic DNS

| Dynamic DNS Con      | figuration          |                           |                             |                                             |
|----------------------|---------------------|---------------------------|-----------------------------|---------------------------------------------|
| This page is used to | configure the Dynam | ic DNS address from DynDN | S.org or TZO or No-IP. Here | e you can Add/Remove to configure Dynamic D |
| Enable:              |                     |                           |                             |                                             |
| DDNS Provider:       | DynDNS.org 🗸        |                           |                             |                                             |
| Hostname:            |                     |                           |                             |                                             |
| Interface            | ~                   |                           |                             |                                             |
| DynDns/No-IP Se      | ttings:             |                           |                             |                                             |
| UserName:            |                     |                           | -                           |                                             |
| Password:            |                     |                           |                             |                                             |
| TZO Settings:        |                     |                           |                             |                                             |
| Add Modify R         | emove               |                           |                             |                                             |
| Dynamic DNS Tab      | le:                 |                           |                             |                                             |
| Select State         | Hostname            | UserName                  | Service                     | Status                                      |

- Enable DHCP- (IP-, );
   D-DNS Provider D-DNS (): DynDNS.org, TZO.com, No-IP.com;
   Custom , . (Hostname) (Interface).

DynDns/No-IP Settings:

- UserName ;
  Password , D-DNS.
- « Dynamic DNS Table» DNS . «Add». / , «Modify» / «Remove» .

### «Firewall».

«ALG On-Off Configuration». ALG

ALG.

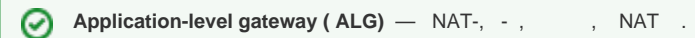

#### Services Firewall ALG

| ALG On-Off Configuration                          |        |         |  |  |  |
|---------------------------------------------------|--------|---------|--|--|--|
| This page is used to enable/disable ALG services. |        |         |  |  |  |
| ALG Type:                                         |        |         |  |  |  |
| ftp                                               | Enable | Disable |  |  |  |
| tftp                                              | Enable | Disable |  |  |  |
| h323                                              | Enable | Disable |  |  |  |
| rtsp/rtcp                                         | Enable | Disable |  |  |  |
| l2tp                                              | Enable | Disable |  |  |  |
| ipsec                                             | Enable | Oisable |  |  |  |
| sip                                               | Enable | Disable |  |  |  |
| pptp                                              | Enable | Disable |  |  |  |
| Apply Changes                                     |        |         |  |  |  |

### «IP/Port Filtering».

IP-. . . IP-

#### Services Firewall IP/Port Filtering

| IP/Port Filtering                                                    |                                      |                 |                  |                      |             |                     |                  |                |
|----------------------------------------------------------------------|--------------------------------------|-----------------|------------------|----------------------|-------------|---------------------|------------------|----------------|
| Entries in this table are used to<br>in securing or restricting your | o restrict certain<br>local network. | types of da     | ata packets thro | ough the Gai         | teway.      | Use of such fil     | ters can be      | helpful        |
| Outgoing Default Action                                              | ⊖ Deny  ●A                           | low             |                  |                      |             |                     |                  |                |
| Incoming Default Action                                              | ⊙Deny OA                             | low             |                  |                      |             |                     |                  |                |
| Apply Changes                                                        |                                      |                 |                  |                      |             |                     |                  |                |
| Direction: Outgoing 🗸                                                |                                      | Protoco         | I: TCP 🗸         |                      | Rule        | Action 💿 D          | eny 🔿 A          | llow           |
| Source IP Address:                                                   |                                      | Subnet          | Mask:            |                      | Port:       | -                   |                  |                |
| Destination IP Address:                                              |                                      | Subnet          | Mask:            |                      | Port:       | -                   |                  |                |
| WAN Interface:                                                       |                                      | Any 🗸           |                  |                      |             |                     |                  |                |
| Add                                                                  |                                      | _               |                  |                      |             |                     |                  |                |
| Current Filter Table:                                                |                                      |                 |                  |                      |             |                     |                  |                |
| Select Direction Pr                                                  | otocol Sou<br>Ad                     | rce IP<br>dress | Source Port      | Destinatio<br>Addres | on IP<br>ss | Destination<br>Port | WAN<br>Interface | Rule<br>Action |
| Delete Selected Delete A                                             |                                      |                 |                  |                      |             |                     |                  |                |

Incoming Default Action Deny Allow - -;
Outgoing Default Action Deny / Allow - .

### «Apply Changes».

«Add»:

- Protocol ;
- Rule Action Deny / Allow (/);
  Source IP Address IP-;
  Destination IP Address IP-;
- - Subnet mask ;
    Port .
- Ingress Interface .

. , «Delete selected», «Delete All». «Current Filter Table».

### «MAC Filtering». MAC-

MAC-, MAC- . «Apply Changes»

Services Firewall MAC Filtering

| 1                                                                                                    |                                                                                                    | n Dony                   |                                                                                                    |                                                                                             |                                                                                                    |                                                               |                                                                                                    |                          |
|----------------------------------------------------------------------------------------------------|----------------------------------------------------------------------------------------------------|--------------------------|----------------------------------------------------------------------------------------------------|---------------------------------------------------------------------------------------------|----------------------------------------------------------------------------------------------------|---------------------------------------------------------------|----------------------------------------------------------------------------------------------------|--------------------------|
| 1                                                                                                    | ncoming Default Actio                                                                                                    | n O Denv                 |                                                                                                    | Apply Chanc                                                                                 | ies                                                                                                    |                                                               |                                                                                                    |                          |
| -                                                                                                    | incoming Dendarit Actio                                                                                                    | o beny                   | Allow                                                                                               | [,,pp,) chang                                                                               | ,                                                                                                    |                                                               |                                                                                                    |                          |
|                                                                                                    | Viraction                                                                                                    | Outgoin                  |                                                                                                    |                                                                                             |                                                                                                    |                                                               |                                                                                                    |                          |
|                                                                                                    | Direction:                                                                                                    | Outgoing                 | <u>y •</u>                                                                                          | ٦                                                                                           |                                                                                                    |                                                               |                                                                                                    |                          |
| 2                                                                                                    | ource MAC Address:                                                                                                    |                          |                                                                                                    |                                                                                             |                                                                                                    |                                                               |                                                                                                    |                          |
| E                                                                                                    | Destination MAC Addre                                                                                                    | iss:                     |                                                                                                    |                                                                                             |                                                                                                    |                                                               |                                                                                                    |                          |
| F                                                                                                    | Rule Action                                                                                                    | Oeny                     | y O Allow                                                                                           |                                                                                             |                                                                                                    |                                                               |                                                                                                    |                          |
| L                                                                                                    | Add                                                                                                    |                          |                                                                                                    |                                                                                             |                                                                                                    |                                                               |                                                                                                    |                          |
| C                                                                                                    | urrent Filter Table:                                                                                                    |                          |                                                                                                    |                                                                                             |                                                                                                    |                                                               |                                                                                                    |                          |
|                                                                                                    | Select Directio                                                                                                    | on Source                | MAC Addre                                                                                           | ss Destina                                                                                  | tion MAC Address In                                                                                                    | terface Rule                                                  | Action                                                                                                    |                          |
| Г                                                                                                    | Dalata Calastad                                                                                                    |                          |                                                                                                    |                                                                                             |                                                                                                    |                                                               |                                                                                                    |                          |
| L                                                                                                    | Delete Selected                                                                                                    | Le All                   |                                                                                                    |                                                                                             |                                                                                                    |                                                               |                                                                                                    |                          |
| Delault AC                                                                                                    |                                                                                                    |                          |                                                                                                    |                                                                                             |                                                                                                    |                                                               |                                                                                                    |                          |
| • L<br>• A                                                                                                    | //////////////////////////////////////                                                                                                    |                          |                                                                                                    |                                                                                             |                                                                                                    |                                                               |                                                                                                    |                          |
| MAC Addi                                                                                                    | ,<br><i>ess</i> – MAC- /.                                                                                                    |                          |                                                                                                    |                                                                                             |                                                                                                    |                                                               |                                                                                                    |                          |
|                                                                                                    |                                                                                                    | _                        | . –                                                                                                 |                                                                                             |                                                                                                    |                                                               |                                                                                                    |                          |
| Surrent Filter                                                                                                    | Table». «Rule» («Allo                                                                                                    | ow », «Deny»             | <i>,).</i> , «L                                                                                     | Delete Selected                                                                             | I», «Delete All».                                                                                                    |                                                               |                                                                                                    |                          |
|                                                                                                    |                                                                                                    |                          |                                                                                                    |                                                                                             |                                                                                                    |                                                               |                                                                                                    |                          |
| t Forwardi<br>urrent Port Fo                                                                                              | ng».<br>orwarding Table» .                                                                                                    | NAT.                     | , -,-,                                                                                              | NAT . «A<br>ewall Port For                                                                  | pply Changes».<br><i>warding</i>                                                                                                    |                                                               |                                                                                                    |                          |
| E Forwardi<br>wrrent Port For<br>ort Forward<br>ntries in this t<br>ecessary if yo                                        | ng».<br>orwarding Table»<br>ing<br>able allow you to automatica<br>u wish to host some sort of s                                                                                                | NAT.<br>Ily redirect com | , -, - ,<br>Services Fire<br>mon network se<br>o server or mail                                     | NAT . «A<br>ewall Port Form<br>envices to a spec<br>server on the pr                        | pply Changes».<br><i>warding</i><br>ific machine behind the NA<br>ivate local network behind                                                                                                    | .T firewall. These s<br>your Gateway's N                      | ettings are                                                                                                    | e only                   |
| t Forwardi<br>orrent Port For<br>ort Forward<br>intries in this t<br>eccessary if yo<br>fort Forward                      | ng».<br>prwarding Table»<br>ing<br>able allow you to automatica<br>u wish to host some sort of s<br>ing: • Disable • Enab                                                                       | NAT.                     | , -, - ,<br>Services Fin<br>mon network so<br>server or mail<br>inges                               | NAT . «A<br>ewall Port For<br>ervices to a spec<br>server on the pr                         | pply Changes».<br><i>warding</i><br>ific machine behind the NA<br>ivate local network behind                                                                                                    | T firewall. These s<br>your Gateway's N                       | ettings are<br>AT firewall                                                                                                    | e only                   |
| Forwardi<br>rrent Port For<br>ort Forward<br>ntries in this t<br>ecessary if you<br>ort Forward<br>nable of Ar            | Ing».<br>Ing<br>able allow you to automatica<br>u wish to host some sort of s<br>Ing:  Disable  Enab<br>Disable  Enab                                                                           | NAT.                     | , -, - ,<br>Services Fin<br>mon network so<br>server or mail<br>inges                               | NAT . «A<br>ewall Port Form<br>envices to a spec<br>server on the pr                        | pply Changes».<br><i>warding</i><br>ific machine behind the NA<br>ivate local network behind                                                                                                    | .T firewall. These s<br>your Gateway's N                      | ettings are<br>AT firewall                                                                                                    | e only                   |
| Forwardi<br>rrent Port For<br>ort Forward<br>ntries in this t<br>eccessary if you<br>ort Forward<br>nable @ App<br>omment | ing<br>able allow you to automatica<br>u wish to host some sort of s<br>ing:  Disable  Enab<br>oplication: Active Worlds<br>Loc                                                                 | NAT.                     | , <u>, , , ,</u><br>Services Fin<br>mon network so<br>server or mail<br>inges<br>Local Port<br>form | NAT . «A<br>ewall Port Ford<br>ervices to a spec<br>server on the pr                        | pply Changes».<br>warding<br>ific machine behind the NA<br>ivate local network behind<br>Protocol Remote Port                                                                                                    | T firewall. These s<br>your Gateway's N<br>Remote Port        | ettings are<br>AT firewall<br>Interfac                                                                                                    | e only                   |
| Forwardi<br>rrent Port For<br>ort Forward<br>ntries in this t<br>eccessary if yo<br>ort Forward<br>nable @ Ap<br>omment   | ng».<br>orwarding Table»<br>ing<br>able allow you to automatica<br>u wish to host some sort of s<br>ling: • Disable • Enab<br>pplication: Active Worlds<br>Loc                                  | NAT.                     | , <u>, , , ,</u><br>Services Fin<br>mon network so<br>server or mail<br>inges<br>Local Port<br>from | NAT . «A<br>ewall Port For<br>ervices to a spec<br>server on the pr<br>Local Port<br>to     | pply Changes».<br>warding<br>ific machine behind the NA<br>ivate local network behind<br>Protocol Remote Port<br>from                                                                                                    | T firewall. These s<br>your Gateway's N/<br>Remote Port<br>to | ettings are<br>AT firewall<br>Interfac                                                                                                    | e only<br>e NAT<br>loopb |
| Forwardi<br>rrent Port For<br>ort Forward<br>ntries in this t<br>eccessary if yo<br>ort Forward<br>nable @ Ap<br>omment   | ing».<br>ing<br>able allow you to automatica<br>u wish to host some sort of s<br>ing:  Disable  Enab<br>pplication: Active Worlds<br>Loc                                                        | NAT.                     | , -, -, ,<br>Services Fin<br>mon network so<br>server or mail<br>nges<br>Local Port<br>from         | NAT . «A<br>ewall Port Form<br>envices to a spec<br>server on the pr<br>Local Port<br>to    | pply Changes».<br>warding<br>ific machine behind the NA<br>ivate local network behind<br>Protocol Remote Port<br>from<br>Both T                                                                                                    | T firewall. These s<br>your Gateway's N<br>Remote Port<br>to  | AT firewall                                                                                                    | e only<br>e NAT<br>loopb |
| Forwardi<br>rrent Port For<br>ort Forward<br>ntries in this t<br>ecessary if yo<br>ort Forward<br>nable @ Ap<br>omment    | ing<br>able allow you to automatica<br>u wish to host some sort of s<br>ing:  Disable  Enab<br>pplication: Active Worlds Loc                                                                    | NAT.                     | , _, _, _, _,<br>Services Finance of the server or mail<br>inges<br>Local Port<br>from              | NAT . «A<br>ewall Port Formervices to a spect<br>server on the pr<br>Local Port<br>to       | pply Changes».<br>warding<br>ific machine behind the NA<br>ivate local network behind<br>Protocol Remote Port<br>from<br>Both T<br>Both T<br>Both T                                                                                                    | T firewall. These s<br>your Gateway's N<br>Remote Port<br>to  | AT firewall                                                                                                    | e only<br>e NAT<br>loopb |
| Forwardi<br>rrent Port For<br>ort Forward<br>ntries in this t<br>accessary if yo<br>ort Forward<br>nable @ Ap<br>omment   | ing<br>able allow you to automatica<br>u wish to host some sort of s<br>ing:  Disable  Enab<br>plication: Active Worlds Loc                                                                     | NAT.                     | , -, -, ,<br>Services Fin<br>mon network so<br>server or mail<br>nges<br>Local Port<br>from         | NAT . «A<br>ewall Port Formervices to a spect<br>server on the pr<br>Local Port<br>to       | pply Changes».<br>warding<br>ific machine behind the NA<br>ivate local network behind<br>Protocol Remote Port<br>from<br>Both ▼<br>Both ▼<br>Both ▼                                                                                                    | T firewall. These s<br>your Gateway's N/<br>Remote Port<br>to | AT firewall<br>Interface<br>Any T<br>Any T<br>Any T<br>Any T                                                                                                    | e only<br>e NAT<br>loopb |
| Forwardi<br>ment Port Forward<br>htries in this t<br>eccessary if yo<br>ort Forward<br>hable @ App<br>omment              | ing<br>able allow you to automatica<br>u wish to host some sort of s<br>ing: Disable C Enab<br>plication: Active Worlds<br>Loc                                                                  | NAT.                     | , , . , . , . , ,                                                                                   | NAT . «A<br>ewall Port Formervices to a spect<br>server on the pr<br>Local Port<br>to       | pply Changes».<br>warding<br>ific machine behind the NA<br>ivate local network behind<br>Protocol Remote Port<br>from<br>Both •<br>Both •<br>Both •<br>Both •<br>Both •<br>Both •                                                                                                    | T firewall. These s<br>your Gateway's N/<br>Remote Port<br>to | AT firewall<br>Interface<br>Any •<br>Any •<br>Any •<br>Any •<br>Any •<br>Any •                                                                                                    | e only<br>Poopb          |
| Forwardi<br>rrent Port For<br>ort Forward<br>htries in this t<br>eccessary if yo<br>ort Forward<br>nable @ Ap<br>omment   | ing<br>able allow you to automatica<br>u wish to host some sort of s<br>ing: Disable C Enab<br>pplication: Active Worlds<br>Loc                                                                 | NAT.                     | , , , , , , , , , , , , , , , , , , ,                                                               | NAT . «A<br>ewall Port Former<br>ervices to a spect<br>server on the pr<br>Local Port<br>to | pply Changes».<br>warding<br>ific machine behind the NA<br>ivate local network behind<br>Protocol Remote Port<br>from<br>Both •<br>Both •<br>B | T firewall. These s<br>your Gateway's N/<br>Remote Port<br>to | AT firewall<br>Interface<br>Any •<br>Any •<br>Any •<br>Any •<br>Any •<br>Any •<br>Any •                                                                                                    | e NAT<br>loopb           |
| Forwardi<br>rrent Port For<br>ort Forward<br>htries in this t<br>eccessary if yo<br>ort Forward<br>nable @ Ap<br>omment   | ing<br>able allow you to automatica<br>u wish to host some sort of s<br>ing: Disable O Enab<br>pplication: Active Worlds<br>Loc                                                                 | NAT.                     | , -, -, ,<br>Services Fin<br>mon network so<br>server or mail<br>inges<br>Local Port<br>from        | NAT . «A<br>ewall Port Ford<br>ervices to a spec<br>server on the pr<br>Local Port<br>to    | pply Changes».<br>warding<br>ific machine behind the NA<br>ivate local network behind<br>Protocol Remote Port<br>from<br>Both •<br>Both •<br>B | T firewall. These s<br>your Gateway's N/<br>Remote Port<br>to | Interface<br>Any •<br>Any •<br>Any •<br>Any •<br>Any •<br>Any •<br>Any •<br>Any •                                                                                                    | e NAT<br>loopb           |
| Forwardi<br>rrent Port For-<br>ort Forward<br>ntries in this t<br>accessary if yo<br>ort Forward<br>nable @ App<br>omment | ing<br>able allow you to automatica<br>u wish to host some sort of s<br>ing:  Disable  Enab<br>pplication: Active Worlds Loc                                                                    | NAT.                     | , -, -, , mon network so server or mail                                                             | NAT . «A<br>ewall Port Formervices to a spect<br>server on the pr<br>Local Port<br>to       | pply Changes».<br>warding<br>ific machine behind the NA<br>ivate local network behind<br>Protocol Remote Port<br>from<br>Both ▼<br>Both ▼<br>Both ♥<br>Both ♥<br>B | T firewall. These s<br>your Gateway's N/<br>Remote Port<br>to | Any •<br>Any •<br>Any •<br>Any •<br>Any •<br>Any •<br>Any •<br>Any •<br>Any •<br>Any •                                                                                                    | e NAT<br>loopb           |
| Forwardi<br>rrent Port Forward<br>htries in this t<br>accessary if your<br>ort Forward<br>nable @ App<br>omment           | ing<br>able allow you to automatica<br>u wish to host some sort of s<br>ing:  Disable  Enab<br>plication: Active Worlds Loc                                                                     | NAT.                     | , -, -, ,<br>Services Fin<br>mon network so<br>server or mail<br>nges<br>Local Port<br>from         | NAT . «A<br>ewall Port Formervices to a spect<br>server on the pr<br>Local Port<br>to       | pply Changes».<br>warding<br>ific machine behind the NA<br>ific machine behind the NA<br>ific machine behind the NA<br>ific machine behind the NA<br>Protocol Remote Port<br>from<br>Both ▼<br>Both ▼<br>Both ♥<br>Both ♥<br>B           | T firewall. These s<br>your Gateway's N/<br>Remote Port<br>to | Any •<br>Any •<br>Any •<br>Any •<br>Any •<br>Any •<br>Any •<br>Any •<br>Any •<br>Any •<br>Any •<br>Any •                                                                                                    | e only<br>loopb          |
| Forwardi<br>rrent Port For<br>ort Forward<br>ntries in this t<br>accessary if yo<br>ort Forward<br>nable @ Ap<br>omment   | ing<br>able allow you to automatica<br>u wish to host some sort of s<br>ing: Disable C Enab<br>plication: Active Worlds<br>Loc                                                                  | NAT.                     | , , , , , , , , , , , , , , , , , , ,                                                               | NAT . «A<br>ewall Port Former<br>ervices to a spect<br>server on the pr<br>Local Port<br>to | pply Changes».<br>warding<br>ific machine behind the NA<br>ivate local network behind<br>Protocol Remote Port<br>from<br>Both ▼<br>Both ▼<br>Both ♥<br>Both ♥<br>B | T firewall. These s<br>your Gateway's N/<br>Remote Port<br>to | AT firewall<br>AT firewall<br>AT firewall<br>Any V<br>Any V<br>Any Any V<br>Any Any V<br>Any Any V<br>Any Any Any V<br>Any Any Any Any Any Any Any Any Any Any | e only<br>e NAT<br>loopb |
| Forwardi<br>rrent Port Forward<br>htries in this t<br>acessary if yo<br>ort Forward<br>nable @ Ap<br>omment               | ing<br>able allow you to automatica<br>u wish to host some sort of s<br>ing: Disable C Enab<br>plication: Active Worlds<br>Loc                                                                  | NAT.                     | , , . , . , . , ,                                                                                   | NAT . «A<br>ewall Port Former<br>ervices to a spect<br>server on the pr<br>Local Port<br>to | pply Changes».<br>warding<br>ific machine behind the NA<br>ivate local network behind<br>Protocol Remote Port<br>from<br>Both V<br>Both V<br>B | T firewall. These s<br>your Gateway's N/<br>Remote Port<br>to | AT firewall<br>AT firewall<br>AT firewall<br>Any v<br>Any v<br>Any v<br>Any v<br>Any v<br>Any v<br>Any v<br>Any v<br>Any v<br>Any v<br>Any v<br>Any v<br>Any v<br>Any v<br>Any v                                                                                                    | e only<br>e NAT<br>loopb |
| Forwardi<br>rrent Port Forward<br>htties in this t<br>ecessary if yo<br>ort Forward<br>hable @ App<br>omment              | ing<br>able allow you to automatica<br>u wish to host some sort of s<br>ing: Disable C Enab<br>plication: Active Worlds<br>Loc<br>1<br>1<br>1<br>1<br>1<br>1<br>1<br>1<br>1<br>1<br>1<br>1<br>1 | NAT.                     | , , . , . , . ,                                                                                     | NAT . «A<br>ewall Port Former<br>ervices to a spect<br>server on the pr<br>Local Port<br>to | pply Changes».<br>warding<br>ific machine behind the NA<br>ivate local network behind<br>Protocol Remote Port<br>from<br>Both •<br>Both •<br>B | T firewall. These s<br>your Gateway's N/<br>Remote Port<br>to | AT firewall<br>Interfac<br>Any •<br>Any •                                                                                                    | e NAT<br>loopb           |

«Current Port Forwarding Table» Enable :

• Port Forwarding (Enable/Disable) – / ;

- Application -
- Comment -;
  Local IP IP-, ;
- Local port from / to -
- *Protocol* (TCP, UDP );
- Remote port from / to . Remote port to ;

;

- Interface ;
- *NAT-loopback* NAT "" , , , .

«Add». , «Delete Selected», «Delete All».

#### «URL Blocking».

URL / URL- . / FQDN (Fully Qualified Domain Name) «Add», . «URL Blocking Table» «Keyword Filtering Table», URL-«Delete Selected». «Delete All»

Services Firewall URL Blocking

,

| URLBlocking                                                     |                                                                                    |
|-----------------------------------------------------------------|------------------------------------------------------------------------------------|
| This page is used to configure<br>can add/delete FQDN and filte | the Blocked FQDN(Such as tw.yahoo.com) and filtered keyword. Here you red keyword. |
| URL Blocking:                                                   | Enable Apply Changes                                                               |
| FQDN:                                                           | Add                                                                                |
| URL Blocking Table:                                             |                                                                                    |
| Select                                                          | FQDN                                                                               |
| Delete Selected Delete Keyword:                                 | II Add                                                                             |
| Keyword Filtering Table:                                        |                                                                                    |
| Select                                                          | Filtered Keyword                                                                   |
| Delete Selected Delete                                          | II                                                                                 |

- URL Blocking (Enable/Disable) / URL-Blocking;
  FQDN (Fully Qualified Domain Name) ;
- Keyword-.

«Apply Changes».

.

### «Domain Blocking».

#### Services Firewall Domain blocking

| Domain Blockin    | gConfiguration                                                              |
|-------------------|-----------------------------------------------------------------------------|
| This page is used | to configure the Blocked domain. Here you can add/delete the blocked domain |
| Domain Blockin    | g:                                                                          |
| Domain:           | Add                                                                         |
| Domain Blocking   | gConfiguration:                                                             |
| Coloct            | Domain                                                                      |

| Enable, | Domain | «Add» |
|---------|--------|-------|
|---------|--------|-------|

- Domain Blocking (Enable/Disable) /;
- Domain- .

«Apply Changes». «Domain BlockingConfiguration», «Delete Selected», «Delete All».

#### «Port Triggering».

| 1.2.0                                                           |                   |                  |                  |        |
|-----------------------------------------------------------------|-------------------|------------------|------------------|--------|
| , ·                                                             | Services Firewall | Port Triggering  |                  |        |
| Port Triggering Configuration                                   |                   |                  |                  |        |
| Name                                                            | IP Address        | TCP Port to Open | UDP Port to Open | Enable |
| <     Select Game     Add Modify Reset                          | 0.0.0.0           |                  |                  |        |
| Game Rules List<br>Name IP Address TCP Port to Open UDP Port to | o Open Enable Act | tion             |                  |        |

### «DMZ».

IP- «DMZ Host IP Address», Port Forwarding, DMZ-(,).

| DMZ Configuration                                                                       |                                                |                                                    |                                                     |                                          |                                     |                        |
|-----------------------------------------------------------------------------------------|------------------------------------------------|----------------------------------------------------|-----------------------------------------------------|------------------------------------------|-------------------------------------|------------------------|
| A Demilitarized Zone is us<br>private network. Typically,<br>(HTTP) servers, FTP server | ed to provide<br>, the DMZ ho<br>ers, SMTP (e- | e Internet ser<br>ost contains de<br>mail) servers | vices without s<br>evices accessib<br>and DNS serve | acrificing una<br>le to Internet<br>ers. | uthorized acces<br>traffic, such as | ss to its local<br>Web |
| DMZ Host:                                                                               | Oisable                                        | Enable                                             |                                                     |                                          |                                     |                        |
| DMZ Host IP Address:                                                                    | 0.0.0.0                                        |                                                    |                                                     |                                          |                                     |                        |
| Apply Changes                                                                           |                                                |                                                    |                                                     |                                          |                                     |                        |

Services Firewall DMZ

- *DMZ Host (Enable/Disable) I*; *DMZ Host IP Address –* IP-.

«Apply Changes».

### «UPnP».

Universal Plug and Play (UPnP<sup>TM</sup>). UPnP , .

| Services UPnP                                                                                                    |
|----------------------------------------------------------------------------------------------------|
| UPnP Configuration                                                                                                    |
| This page is used to configure UPnP. The system acts as a daemon when you enable it and select WAN interface (upstream) that will use UPnP. |
| UPnP: O Disable O Enable Apply Changes                                                                                                    |
| O UPnP NAT WAN                                                                                                    |
| <ul> <li>UPnP (Enable/Disable) – / UPnP;</li> <li>WAN Interface – WAN, UPnP;</li> </ul>                                                     |

«Apply Changes».

### «RIP».

, RIP . RIP, RIP RIP.

| <b>RIP Configurat</b>                                       | ion                                                                         |                                                                    |                                                                 |
|-------------------------------------------------------------|-----------------------------------------------------------------------------|--------------------------------------------------------------------|-----------------------------------------------------------------|
| Enable the RIP if<br>Routing Informat<br>the version of the | you are using this device<br>ion Protocol. This page is<br>e protocol used. | as a RIP-enabled Device to com<br>used to select the interfaces on | municate with others using the your device is that use RIP, and |
| RIP:   Disable                                              | C Enable Apply Cha                                                          | anges                                                              |                                                                 |
| Interface:                                                  | br0 🔻                                                                       |                                                                    |                                                                 |
| <b>Receive Mode:</b>                                        | NONE V                                                                      |                                                                    |                                                                 |
| Send Mode:                                                  | NONE V                                                                      |                                                                    |                                                                 |
| Add RIP Config Tab                                          | ole:                                                                        |                                                                    |                                                                 |
| Select                                                      | Interface                                                                   | Receive Mode                                                       | Send Mode                                                       |
| Delete Selected                                             | Delete All                                                                  |                                                                    |                                                                 |

• *RIP (Enable/Disable)* – / RIP;

«Apply Changes».

- Interface -, RIP;
  Receive Mode (NONE, RIP1, RIP2, both);
  Send Mode (NONE, RIP1, RIP2, RIP1 COMPAT).

RIP «RIP Config Table». «Delete All», , «Delete Selected».

### «Samba». Samba

Samba.

#### Services Samba Samba

| Samba Configuration                  |                    |  |  |  |  |
|--------------------------------------|--------------------|--|--|--|--|
| This page let user to config Samba.  |                    |  |  |  |  |
| Samba :                              | O Disable I Enable |  |  |  |  |
| NetBIOS Name :                       | Realtek            |  |  |  |  |
| Server String : Realtek Samba Server |                    |  |  |  |  |
| Apply Changes                        |                    |  |  |  |  |

- Samba Enable / Disable / Samba;
- Server String .

«Apply Changes».

Accounts Samba.

#### Services Samba Accounts

| Samba Configuration                 |        |
|-------------------------------------|--------|
| This page let user to config Samba. |        |
|                                     |        |
| Username                            |        |
| New Password                        |        |
| Confirmed Password                  |        |
| Add/Edit Delete Reset               |        |
| Username                            | Modify |

- Username ;
  New password –;
- Confirmed Password .

#### Services Samba Shares

| Samba Configuration                 |              |            |         |        |
|-------------------------------------|--------------|------------|---------|--------|
| This page let user to config Samba. |              |            |         |        |
| Share name                          |              |            |         |        |
| Path                                |              |            |         |        |
| Read only                           | 1            |            |         |        |
| Write list                          |              |            |         |        |
| Comment                             |              |            |         |        |
| Add/Edit Delete Reset               |              |            |         |        |
|                                     |              |            |         |        |
| Share name Path                     | Read<br>only | Write list | Comment | Modify |

- Share name ;
- *Path* ;
- Read only ;
   Write list , ;
   Comment .

| «VF | ۷N» |
|-----|-----|
|-----|-----|

### «L2TP». L2TP VPN

L2TP VPN. L2TP Internet .

VPN L2TP

| L2TP VPN Configuration               |                     |           |                       |                    |     |                 |        |
|--------------------------------------|---------------------|-----------|-----------------------|--------------------|-----|-----------------|--------|
| This page is used to configure the p | parameters for L2TP | mode VPN. |                       |                    |     |                 |        |
| L2TP VPN: ODisable  Enab             | le                  |           |                       |                    |     |                 |        |
| Server:                              |                     |           |                       |                    |     |                 |        |
| Tunnel Authentication:               | 0                   |           |                       |                    |     |                 |        |
| Tunnel Authentication Secret:        |                     |           |                       |                    |     |                 |        |
| PPP Authentication:                  | Auto 🗸              |           |                       |                    |     |                 |        |
| PPP Encryption:                      | NONE 🗸              |           |                       |                    |     |                 |        |
| UserName:                            |                     |           |                       |                    |     |                 |        |
| Password:                            |                     |           |                       |                    |     |                 |        |
| PPP Connection Type:                 | Persistent V        | ·         |                       |                    |     |                 |        |
| Idle Time (min):                     |                     |           |                       |                    |     |                 |        |
| MTU:                                 | 1458                |           |                       |                    |     |                 |        |
| Default Gateway:                     |                     |           |                       |                    |     |                 |        |
| Apply Changes                        |                     |           |                       |                    |     |                 |        |
|                                      |                     |           |                       |                    |     |                 |        |
| L2TP Table:                          |                     |           |                       |                    |     |                 |        |
| Select In                            | terface             | Server    | Tunnel Authentication | PPP Authentication | MTU | Default Gateway | Action |
| Delete Selected                      |                     |           |                       |                    |     |                 |        |

- L2TP VPN- ,, L2TP. «Enable» :
  Server- L2TP ( IP- IPv4);
  Tunnel Authentication ;
  Trunnel Authentication Secret ;

- Tunnel Authentication Secret ;
  PPP Authentication , L2TP ;
  PPP Encryption , (CHAPMSv2);
  UserName L2TP;
  Password L2TP;
  PPP Connection Type ;
  Idle Time (min) , ( (dial-on-demand));
  MTU , ( -1462);
  Default Gateway , L2TP .

«Apply Changes».

«L2TP Table» L2TP VPN. , «Delete Selected».

«Advance».

### «ARP Table». ARP

| MAC | ARP | ARP-, |  | Internet- |  | 5 |  |  |
|-----|-----|-------|--|-----------|--|---|--|--|
|-----|-----|-------|--|-----------|--|---|--|--|

| User List                      |                     |  |
|--------------------------------|---------------------|--|
| This table shows a list of lea | rned MAC addresses. |  |
|                                |                     |  |
| IP Address                     | MAC Address         |  |

- *IP Address* IP-;
- MAC Address - .

«Refresh».

# «Bridging». Bridging

MAC-, / 802.1d Spanning Tree.

|                                                    | Advance                               | Bridging                      |                                                                     |
|----------------------------------------------------|---------------------------------------|-------------------------------|---------------------------------------------------------------------|
| BridgingConfiguratio                               | n                                     |                               |                                                                     |
| This page is used to co<br>settings or view some i | nfigure the bridg<br>nformation on th | e parameters<br>le bridge and | <ol> <li>Here you can change the<br/>its attached ports.</li> </ol> |
| Ageing Time:                                       | 7200                                  | (sec                          | conds)                                                              |
| 802.1d Spanning<br>Tree:                           | Oisabled                              | Enabled                       |                                                                     |
| Apply Changes Sh                                   | IOW MACS                              |                               |                                                                     |

Ageing Time – ();
802.1d Spanning Tree (Enable/Disable) – / 802.1d Spanning Tree.

«Apply Changes».

, «Show MACs».

#### Advance Bridging Show MACs

| Bridg  | e Forwarding Da      | tabase     |              |
|--------|----------------------|------------|--------------|
| This t | able shows a list of | learned MA | C addresses. |
| Port   | MAC Address          | Is Local?  | Ageing Timer |
| 2      | ec-08-6b-05-c5-33    | no         | 0.01         |
| 7      | e0-d9-e3-9d-f7-b6    | yes        |              |
| Refre  | close                |            |              |

• *Port* – ;

- MAC Address MAC-;
- *Is Local* ;
- Ageing Timer- .

«Refresh», «Close».

# «Routing».

#### Advance Routing

| Enable:                | Solution               |
|------------------------|------------------------|
| Destination:           |                        |
| Subnet Mask:           |                        |
| Next Hop:              |                        |
| Metric:                |                        |
| Interface:             | Any 🔻                  |
| Add Route Update Delet | e Selected Show Routes |

«Enable», «Add Route».

- Enable- ;
- Destination ;
- Subnet Mask ;
- Next Hop ;
- Metric ;
- Interface .

«Static Route Table». «Update», «Delete Selected».

, «Show Routes», «IP Route Table».

#### Advance Routing Show Routes

| IP Route Table          |                           |                 |                 |           |
|-------------------------|---------------------------|-----------------|-----------------|-----------|
| This table shows a list | of destination routes con | nmonly accessed | d by your netwo | rk.       |
| Destination             | Subnet Mask               | Next Hop        | Metric          | Interface |
| 127.0.0.0               | 255.255.255.0             | *               | 0               | lo        |
| 192.168.1.0             | 255.255.255.0             | *               | 0               | br0       |
| Refresh Close           |                           |                 |                 |           |

«Refresh», «Close».

### «Link mode». LAN-

LAN-. LAN1/2/3/4- , 10M Half Mode, 10M Full Mode, 100M Half Mode, 100M Full Mode Auto Mode().

Advance Link mode

| AN1:  | Auto Mode | • |
|-------|-----------|---|
| LAN2: | Auto Mode | • |
| LAN3: | Auto Mode | • |
| LAN4: | Auto Mode | ۲ |

«Apply Changes»

#### / IPv6, *«Enable» / «Disable»*.

Advance IPv6

| IPv6Configuration   |                                  |
|---------------------|----------------------------------|
| This page be used t | to configure IPv6 enable/disable |
| IPv6: O Disable     | Enable                           |
| Apply Changes       |                                  |

«Apply Changes».

### «RADVD». RADVD

RADVD (Router Advertisement Daemon).

Advance IPv6 RADVD

| MaxRtrAdvInterval:  | 600   |      |
|---------------------|-------|------|
| MinRtrAdvInterval:  | 198   |      |
| AdvManagedFlag:     | off   | ○ on |
| AdvOtherConfigFlag: | ○ off | on   |

- MaxRtrAdvInterval RA (Router Advertisement);
  MinRtrAdvInterval RA;
  AdvManagedFlag / Managed RA;
  AdvOtherFlag / Other RA.

«Apply Changes».

### «DHCPv6 setting». DHCPv6-

DHCPv6. (DHCPServer(Auto)) .

Advance IPv6 DHCPv6

| DHCPv6 Settings                             |                     |               |
|---------------------------------------------|---------------------|---------------|
| This page is used to configure DHCPv6 Serve | r and DHCPv6 Relay. |               |
|                                             |                     |               |
| DHCPv6 Mode: O Disable Enable;              |                     |               |
| Auto Config by Prefix Delegation for DHCPv6 | Server. Show Client | Apply Changes |
| NTP Server IP:                              | Add                 |               |
| NTP Server Table                            |                     |               |
| Select                                      | NTP Server          |               |
| Delete Selected Delete All                  |                     |               |
| Hostname:                                   | Add                 |               |
| MAC<br>Address:                             |                     |               |
| IP Address:                                 |                     |               |
| MAC Binding Table                           |                     |               |
| Select Host Name                            | MAC Address         | IP Address    |
| Delete Selected Delete All                  |                     |               |

- DHCPv6 Mode / DHCPv6;
  NTP Server IP- IP- NTP-;
  Hostname ;
  MAC Address MAC- IP-;
  IP Address IP- MAC-.

«Apply Changes». «Show Client» IP- DHCPv6.

#### Advance IPv6 DHCPv6 Show Client

| Active DHCPv6 Clients                                                                        |
|----------------------------------------------------------------------------------------------|
| This table shows the assigned IP address, DUID and time expired for each DHCP leased client. |
| IP Address DUID Expired Time (sec)<br>NONE                                                   |
| Refresh Close                                                                                |

### «MLD proxy». MLD proxy

/ MLD-proxy, *«Enable» / «Disable»*.

Advance IPv6 MLD proxy

| MLD ProxyConfigur            | ation                                  |            |
|------------------------------|----------------------------------------|------------|
| This page be used            | to configure                           | MLD Proxy. |
| MLD Proxy:<br>WAN Interface: | <ul> <li>Disable</li> <li>T</li> </ul> | C Enable   |
| Apply Changes                |                                        |            |

«Apply Changes».

### «MLD snooping». MLD snooping

/ MLD-snooping, «Enable» / «Disable».

Advance IPv6 MLD snooping

| This page be us | ed to confi | gure MLD Snoopin |
|-----------------|-------------|------------------|
| MLD Snooping:   | Disable     | © Enable         |
| Apply Changes   |             |                  |

«Apply Changes».

### «IPv6 routing». IPv6

IPv6.

Advance IPv6 IPv6 routing

| This page is u<br>routes. | sed to conf | igure the IPv6 static rol | uting informati | on. Hei | e you can add/ | delete static IF |
|---------------------------|-------------|---------------------------|-----------------|---------|----------------|------------------|
| Enable:                   | e           | 0                         |                 |         |                |                  |
| Destination:              | :           |                           |                 |         |                |                  |
| Next Hop:                 |             |                           |                 |         |                |                  |
| Metric:                   |             |                           |                 |         |                |                  |
| Interface:                | Α           | vny 🔻                     |                 |         |                |                  |
| Add Route                 | Update      | Delete Selected           | Delete All      | Show    | Routes         |                  |
| Static IPv6 P             | loute Tabl  | e:                        |                 |         |                |                  |
| Select                    | State       | Destination               | Next H          | OD      | Metric         | Interface        |

- Enable- ;
- Destination-; Next Hop-; ٠ •
- •
- Metric ;
- Interface .

«Delete Selected». «Show Routes» IPv6, . IPv6 routing «Add Route». «Static IPv6 Route Table», «Update». «Delete All»,

Advance IPv6 IPv6 routing Show Routes

| IP Route Table                                                                   |             |       |        |     |     |           |
|----------------------------------------------------------------------------------|-------------|-------|--------|-----|-----|-----------|
| This table shows a list of destination routes commonly accessed by your network. |             |       |        |     |     |           |
|                                                                                  |             |       |        |     |     |           |
| Destination                                                                      | Next<br>Hop | Flags | Metric | Ref | Use | Interface |
| fe80::e2d9:e3ff:fe9d:f7b2/128                                                    | 3 ::        | U     | 0      | 1   | 0   | lo        |
| fe80::e2d9:e3ff:fe9d:f7b2/128                                                    | 3 ::        | U     | 0      | 1   | 0   | lo        |
| fe80::e2d9:e3ff:fe9d:f7b2/128                                                    | 3 ::        | U     | 0      | 1   | 0   | lo        |
| fe80::e2d9:e3ff:fe9d:f7b2/128                                                    | 3 ::        | U     | 0      | 1   | 0   | lo        |
| fe80::e2d9:e3ff:fe9d:f7b2/128                                                    | 3 ::        | U     | 0      | 1   | 0   | lo        |
| fe80::e2d9:e3ff:fe9d:f7b6/128                                                    | 3 ::        | U     | 0      | 1   | 0   | lo        |
| ff02::1:2/128                                                                    | ::          | UC    | 0      | 0   | 7   | br0       |
| ff00::/8                                                                         | ::          | U     | 256    | 1   | 0   | br0       |
| ff00::/8                                                                         | ::          | U     | 256    | 0   | 0   | eth0      |
| ff00::/8                                                                         | ::          | U     | 256    | 0   | 0   | nas0      |
| ff00::/8                                                                         | ::          | U     | 256    | 0   | 0   | wlan0     |
| ff00::/8                                                                         | ::          | U     | 256    | 0   | 0   | wlan1     |

::

U

ff00::/8

Close

Refresh

256 0 0

eth0.3

• Destination - ;

Next Hop - ;
Flags -;
Metric - ;

- *Ref* ; *Use* ;

.

• Interface – ,

«Refresh», «Close».

### «IPv6 IP/ Port filtering».

#### Advance IPv6 IP/Port filtering

| IPv6 IP/Port Filtering                                    |                                               |                                        |                             |                     |                |
|-----------------------------------------------------------|-----------------------------------------------|----------------------------------------|-----------------------------|---------------------|----------------|
| Entries in this table are us filters can be helpful in se | ed to restrict certa<br>curing or restricting | in types of data p<br>your local netwo | oackets through the<br>ork. | Gateway. Use o      | of such        |
| Default Action O Der                                      | ny <ul> <li>Allow</li> </ul>                  | oply Changes                           |                             |                     |                |
| Protocol: TCP •                                           | Rule Action 💿                                 | Deny O Allov                           | v                           |                     |                |
| Source Interface ID:                                      |                                               |                                        |                             |                     |                |
| Destination Interface                                     | ID:                                           |                                        |                             |                     |                |
| Source Port:                                              |                                               | -                                      |                             |                     |                |
| Destination Port:                                         |                                               | -                                      |                             |                     |                |
| Add                                                       |                                               |                                        |                             |                     |                |
| Current Filter Table:                                     |                                               |                                        |                             |                     |                |
| Source IP Address                                         | Interface ID<br>Source Port                   | Destination                            | IP Address<br>Interface ID  | Destination<br>Port | Rule<br>Action |
| Delete Selected Dele                                      | te All                                        |                                        |                             |                     |                |

- Default Action :
  Deny -;
  Allow -;
- Protocol-; • Source Interface ID-;
- Destination Interface ID ;
  Source Port ;
- Destination Port .

«Add». «Current Filter Table». «Delete All», «Delete Selected».

# «Diagnostics»

«Ping».

.

Ping.

Diagnostics Ping

| Ping Diagnostics                                                                                                   |
|----------------------------------------------------------------------------------------------------|
| This page is used to send ICMP ECHO_REQUEST packets to network host. The diagnostic result will then be displayed. |
| Host Address:                                                                                                    |
| Go                                                                                                    |

IP- «Host Address» «Go».

# «Traceroute»

UDP- /.

Diagnostics Traceroute

| Traceroute Diagnostics                                                                                                    |
|----------------------------------------------------------------------------------------------------|
| This page is used to diagnose the network by sending UDP-packets and receiving a message about port reach/unreachability. |
| Host Address:                                                                                                    |
| Max number of hops:                                                                                                    |
| Go                                                                                                    |

IP- «Host Address», «Go».

# «Admin»

. ,, .

# «Settings».

Admin Settings Backup Settings

| Backup Settings                                           |
|-----------------------------------------------------------|
| This page allows you to backup current settings to a file |
| Backup Settings to File                                   |

(Backup Settings) «Backup Settings to File».

Admin Settings Update Settings

| Update Settings                                          |  |
|----------------------------------------------------------|--|
| This page allows you to restore settings from file       |  |
| Restore Settings from File: Выберите файл Файл не выбран |  |
| Restore                                                  |  |

, (Update Settings) «Restore».

Admin Settings Restore Default

| Restore Default                                          |
|----------------------------------------------------------|
| This page allows you to restore factory default settings |
| Reset Settings to Default                                |

(Restore Default) «Reset Settings to Default».

### «GPON Setting». GPON

OLT.

Admin GPON Setting

| GPON Settings                                                               |
|-----------------------------------------------------------------------------|
| This page is used to configure the parameters for your GPON network access. |
| PLOAM Password:                                                             |
| Apply Changes                                                               |

• PLOAM Password – OLT.

«Apply Changes».

0 -.

### «Commit/Reboot».

«Commit and Reboot» . .

#### Admin Commit/Reboot

## Commit and Reboot

Click the button below to reboot the router

Commit and Reboot

# «Logout».

«Logout».

| Logout                                       |
|----------------------------------------------|
| This page is used to logout from the Device. |
| Logout                                       |

# «Password». ()

.

#### Admin Password

| Password Configurati                               | on                                                                                           |
|----------------------------------------------------|----------------------------------------------------------------------------------------------|
| This page is used to set<br>Device. Empty user nam | the account to access the web server of your<br>ne and password will disable the protection. |
| UserName:                                          | user 🔻                                                                                       |
| Old Password:                                      |                                                                                              |
| New Password:                                      |                                                                                              |
| Confirmed Password:                                |                                                                                              |
| Apply Changes Res                                  | set                                                                                          |

Old Password, New Password Confirmed Password.

«Apply hanges», «Reset».

# «Firmware upgrade».

« » «Upgrade», «Reset».

Admin Firmware upgrade

| Step 1: Obtain an updated software image file from your ISP.         Step 2: Click the "Choose File" button to locate the image file.         Step 3: Click the "Upgrade" button once to upload the new image file.         NOTE: The update process takes about 2 minutes to complete, and your Broadband Router will reboot.         Browse       No file selected. |
|----------------------------------------------------------------------------------------------------|
| <ul> <li>Step 2: Click the "Choose File" button to locate the image file.</li> <li>Step 3: Click the "Upgrade" button once to upload the new image file.</li> <li>NOTE: The update process takes about 2 minutes to complete, and your Broadband Router will reboot.</li> <li>Browse No file selected.</li> </ul>                                                     |
| Step 3: Click the "Upgrade" button once to upload the new image file.         NOTE: The update process takes about 2 minutes to complete, and your Broadband Router will reboot.         Browse         No file selected.                                                                                                    |
| NOTE: The update process takes about 2 minutes to complete, and your Broadband Router will reboot.           Browse                                                                                                    |
| Browse No file selected.                                                                                                    |
|                                                                                                    |
| Upgrade Reset                                                                                                    |

### «Remote Access».

 $\odot$ 

HTTP / Telnet / ICMP.

| Remote A                        | ccess Configura                                         | ation     |            |         |      |  |
|---------------------------------|---------------------------------------------------------|-----------|------------|---------|------|--|
| This page i                     | This page is used to configure the Remote Access rules. |           |            |         |      |  |
|                                 |                                                         |           |            |         |      |  |
| Enable:                         | 1                                                       |           |            |         |      |  |
| Service:                        | HTTP 🔻                                                  |           |            |         |      |  |
| Interface                       | : Default V                                             |           |            |         |      |  |
| IP Addres                       | ss: 0.0.0.0                                             |           |            |         |      |  |
| Subnet M                        | ask: 0.0.0.0                                            |           |            |         |      |  |
| Port:                           |                                                         |           |            |         |      |  |
|                                 |                                                         |           |            |         |      |  |
| Add                             |                                                         |           |            |         |      |  |
|                                 |                                                         |           |            |         |      |  |
| KA Table:                       | State                                                   | Interface | TD Addross | Service | Port |  |
|                                 | Enable                                                  | br0       | 0.0.0.0/0  | HTTP    | 80   |  |
|                                 | Enable                                                  | br0       | 0.0.0.0/0  | ICMP    |      |  |
|                                 |                                                         |           |            |         |      |  |
| Delete Selected Toggle selected |                                                         |           |            |         |      |  |

- Enable ;
  Service ;
  Interface -, ;
  IP Address IP-;
  Subnet Mask ;
  Poet
- Port .

«Add». «RA Table». / «Toggle selected». Select «Delete Selected».

### «Time zone».

, -.

Admin Time zone

| Time ZoneConfigu    | ration                                                                      |
|---------------------|-----------------------------------------------------------------------------|
| You can maintain th | e system time by synchronizing with a public time server over the Internet. |
| Current Time :      | Year 1970 Mon 1 Day 1<br>Hour 0 Min 46 Sec 43                               |
| Time Zone Select    | : Europe/Moscow (UTC+03:00)                                                 |
| Enable Daylig       | ht Saving Time                                                              |
| Enable SNTP         | Client Update                                                               |
| WAN Interface:      | Any 🔻                                                                       |
| SNTP Server :       | Clock.fmt.he.net                                                            |
|                     | O 220.130.158.52 (Manual Setting)                                           |
| Apply Changes       | Refresh                                                                     |

- Current time ;
  Time Zone Select ;
  Enable Daylight Saving Time ;
  Enable SNTP Client Update SNTP; ;
- WAN Interface ,
  SNTP Server .

«Apply Changes», «Refresh».

### «Statistics».

### «Interface».

/ :

#### Statistics Interface

| Interface    | Rx pkt | Rx err | Rx drop | Tx pkt | Tx err | Tx drop |
|--------------|--------|--------|---------|--------|--------|---------|
| LAN 1        | 1893   | 0      | 2       | 3174   | 0      | 0       |
| LAN 2        | 0      | 0      | 0       | 0      | 0      | 0       |
| LAN 3        | 0      | 0      | 0       | 0      | 0      | 0       |
| LAN 4        | 0      | 0      | 0       | 0      | 0      | 0       |
| Wi-Fi 2.4GHz | 682    | 0      | 0       | 0      | 0      | 0       |
| Wi-Fi 5GHz   | 2111   | 0      | 0       | 277    | 0      | 0       |
| ppp0_nas0_0  | 366    | 0      | 0       | 266    | 0      | 0       |
| nas0_1       | 59     | 0      | 0       | 15     | 0      | 0       |
| nas0 2       | 10     | 0      | 0       | 0      | 0      | 0       |

- Interface -;
- *Rx pkt* ;
- RX err ;
  RX drop ;
  Tx pkt ;

- *Tx err*-; *Tx drop*-.

### «PON»

:

### Statistics PON

| PON Statistics             |        |  |  |  |
|----------------------------|--------|--|--|--|
|                            |        |  |  |  |
| Bytes Sent                 | 58932  |  |  |  |
| Bytes Received             | 196338 |  |  |  |
| Packets Sent               | 330    |  |  |  |
| Packets Received           | 1309   |  |  |  |
| Unicast Packets Sent       | 324    |  |  |  |
| Unicast Packets Received   | 445    |  |  |  |
| Multicast Packets Sent     | 0      |  |  |  |
| Multicast Packets Received | 549    |  |  |  |
| Broadcast Packets Sent     | 6      |  |  |  |
| Broadcast Packets Received | 315    |  |  |  |
| FEC Errors                 | 0      |  |  |  |
| HEC Errors                 | 0      |  |  |  |
| Packets Dropped            | 0      |  |  |  |
| Pause Packets Sent         | 0      |  |  |  |
| Pause Packets Received     | 0      |  |  |  |

- Bytes Sent -;
- Bytes Received-;
- Packets Sent ;

- Packets Received -;
  Unicast Packet Sent Unicast;
  Unicast Packet Received Unicast;
- Multicast Packets Sent Multicast ;
- Multicast Packets Received Multicast;
  Broadcast Packet Sent ;
- Broadcast Packet Received-;
- FEC Errors FEC
- Packets Dropped .

# «Z-Wave». NTU-RG-5421G-WZ, NTU-RG-5440G-WZ

| This page let user to co | onfig Zwave settings  |
|--------------------------|-----------------------|
| Zway :                   | Disable     Disable   |
| Hostname :               | smarthome.example.org |
| Destination Port :       | 4443                  |
| Secure connection :      | Disable Inable        |
| Apply Changes Re         | set Controller        |

«».

- Zway / « »;
  Hostname « »;
  Destination port , « »;
  Secure connection Enable, ;
  Reset controller (Zway) , , .

«Apply Changes».

| 1.7 | 2.3.1 | 03.2021 |  |
|-----|-------|---------|--|
| 1.6 | 2.3.0 | 02.2021 |  |
| 1.5 | 2.2.0 | 10.2020 |  |
| 1.4 | 2.1.0 | 07.2020 |  |
| 1.3 | 1.2.1 | 12.2019 |  |
| 1.2 | 1.2.0 | 10.2019 |  |
| 1.1 | 1.1.0 | 04.2019 |  |
| 1.0 | 1.0.1 | 11.2018 |  |